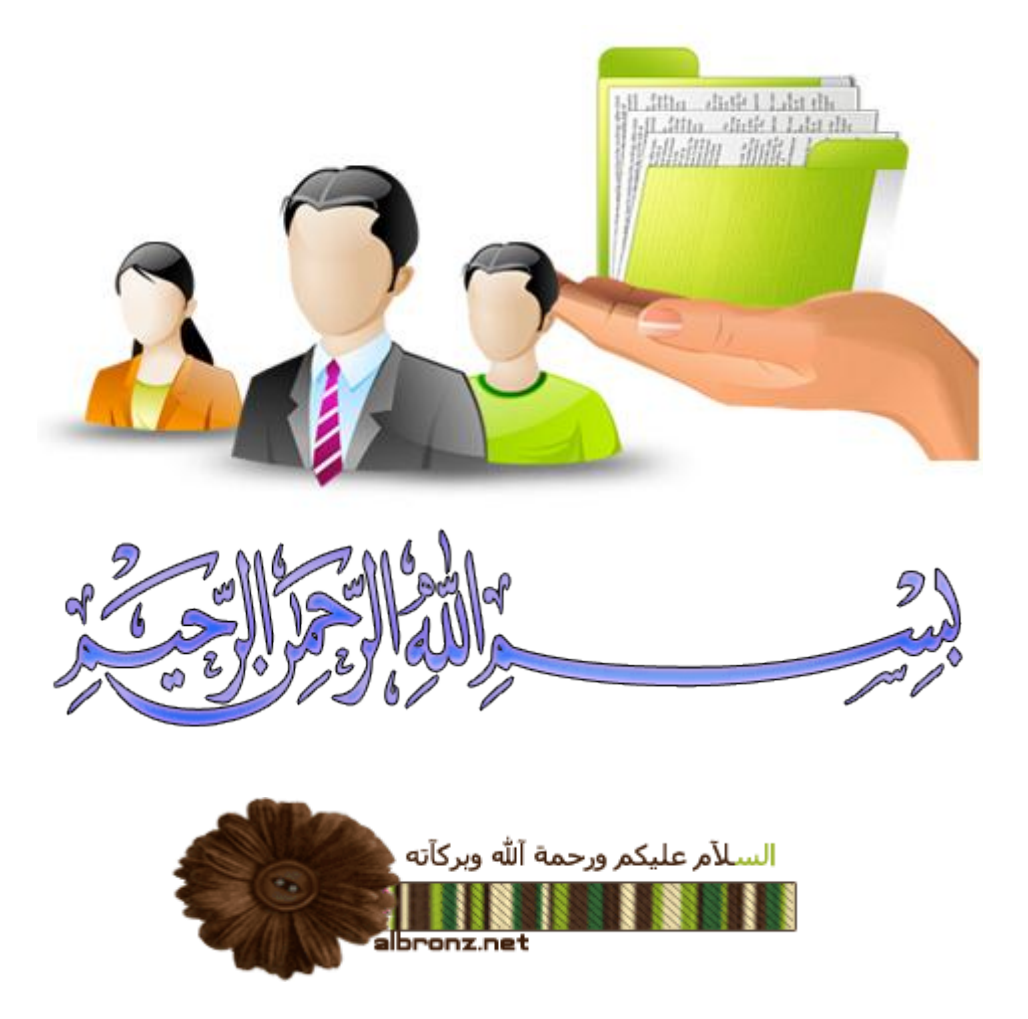

# موضوعنا اليوم عن مشاركة الملفات بين XP

سنغطي إن شاء الله في هذاالموضوع الامور التالية -:

-1كيفية مشاركة الملفات عن طريق DHCP دون الحاجة لعمل IPبشكل يدوي

-2 عمل كلمة سر (أو بدون كلمة سر) للدخول في المجلدات المشاركة لكلا النظامين

-3إعطاء صلاحيات للدخول في المجلد من حذف وتعديل أو قراءة فقط

-4كيفية إخفاء مجلد المشاركة

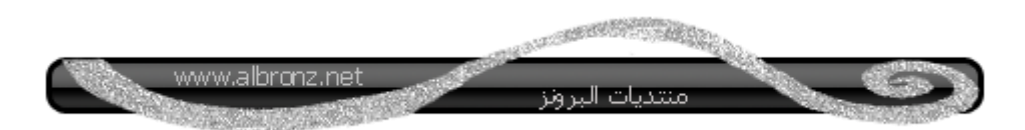

بسم الله نبدأ

تخيل معي أنك في معمل حاسب يوجد فيه ١٠ أجهزة فقط والأجهزة ٥ منها تحتوي على win xp وال٥ الباقية win 7 الأن لدى المدرس سيدي برامج ويريد نسخهاعلى كل الأجهزة العشرة ..هل من المعقول يروح لكل جهاز يدخل فيه سيدي وينسخ السيدي على الجهاز الأول ثم يدخلها مرة ثانية إلى الجهاز الثاني ثم الثالث ...إلى العاشر.. سيأخذ وقت طويل هذا غير الأجهزة التي لا تحتوي على محرك أقراص مضغوطة ..مشكلة !!!

أم أقوم بعمل مشاركة مجلد بين الأجهزة وأنسخ السيدي فقط في جهاز واحد وأعمل عليه مشاركة ومن ثم أجد محتويات السيدي على جميع الأجهزة المشاركة دون الحاجة لإدخال السيدي لكل جهاز

هذي الفكرة باختصار

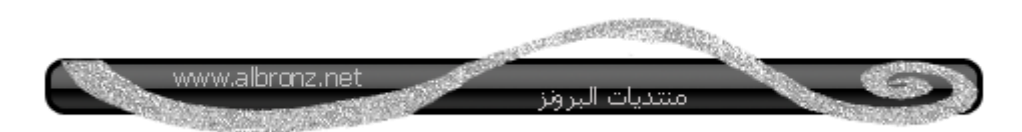

ماذا يقصد بمشاركة الملفات ؟

هي عملية تحضير الملفات بطريقة تسمح بتوفير ها لمستخدمين آخرين لاطلاع عليها أو إستخدامها عليه عليها أو إستخدامها على جهاز كمبيوتر آخر، أو تحميلها من الشبكة

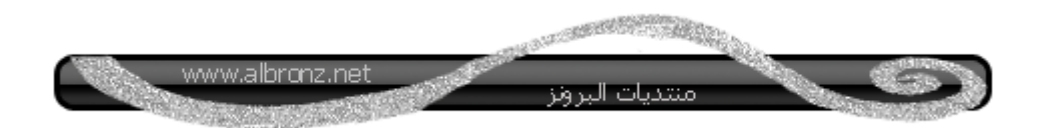

لعمل مشاركة الملفات هناك ٣ شروط يجب توفرها

-1وجود كرت شبكة في كل جهاز (سواء كان وايرليس أو كيبل(

-2أن تكون جميع الأجهزة من نفس مجموعة العملWorkGroup

-3وجود IP في كل جهاز

الأن سنقوم بجعل الكمبيوتر مجموعة العمل WorkGroup

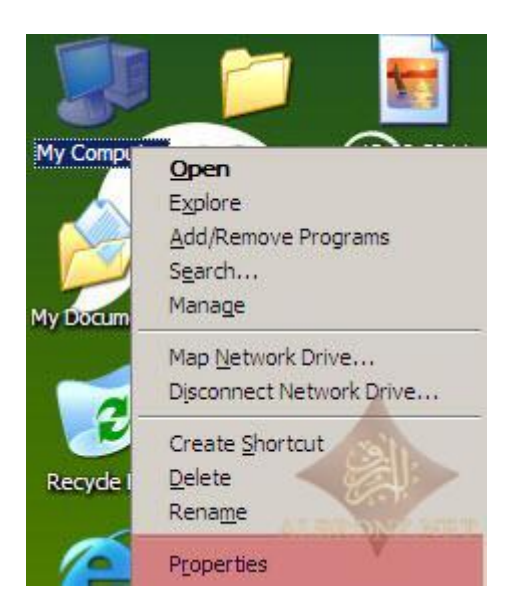

#### لاحظ الجزء المظلل بالأحمر

اسم الجهاز واسم مجموعة العمل

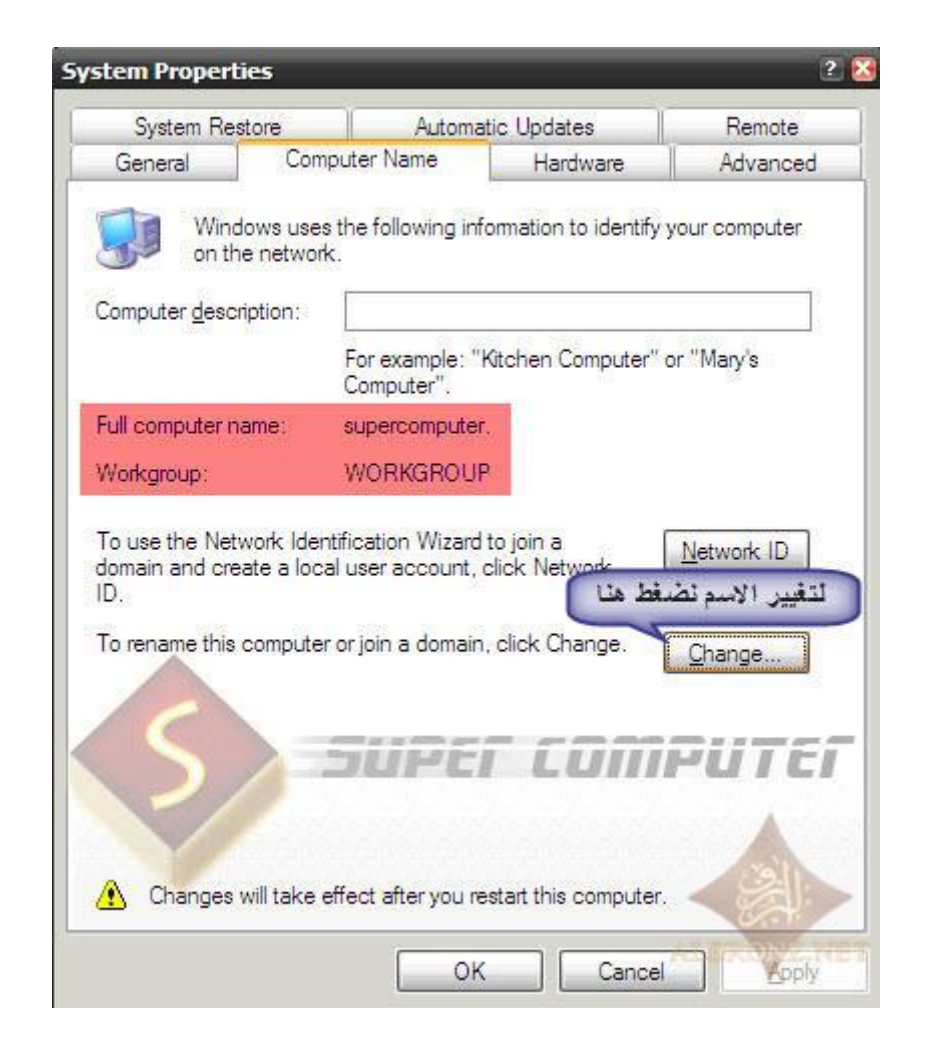

\*يجب أن لا يتكرر اسم الجهاز مع الأجهزة الأخرى لأنه سيظهر

رسالة خطأ

لكي نقوم بتغيير اسم الجهاز نقوم بالضغط على Change سيظهر لنا التالي

| Computer Name Changes                                                     | 2 🗙                                       |
|---------------------------------------------------------------------------|-------------------------------------------|
| You can change the name and the me<br>computer. Changes may affect access | mbership of this<br>to network resources. |
| Computer name:                                                            |                                           |
| supercomputer                                                             |                                           |
| Full computer name:<br>supercomputer.<br>Member of<br>O Domain:           | More                                      |
| Workgroup:     WORKGROUP                                                  |                                           |
| 0                                                                         | K Cancel                                  |

# بعد كتابة اسم الجهاز واختيار WorkGroup نضغط على OK

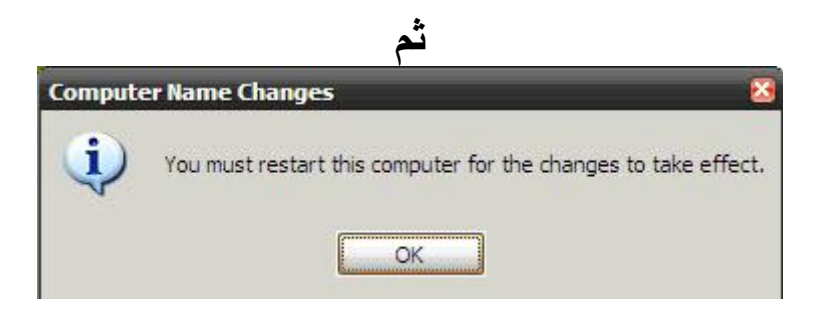

بعدها سيطلب منك إعادة تشغيل الجهاز >>هذي الخطوة ضرورية جداً

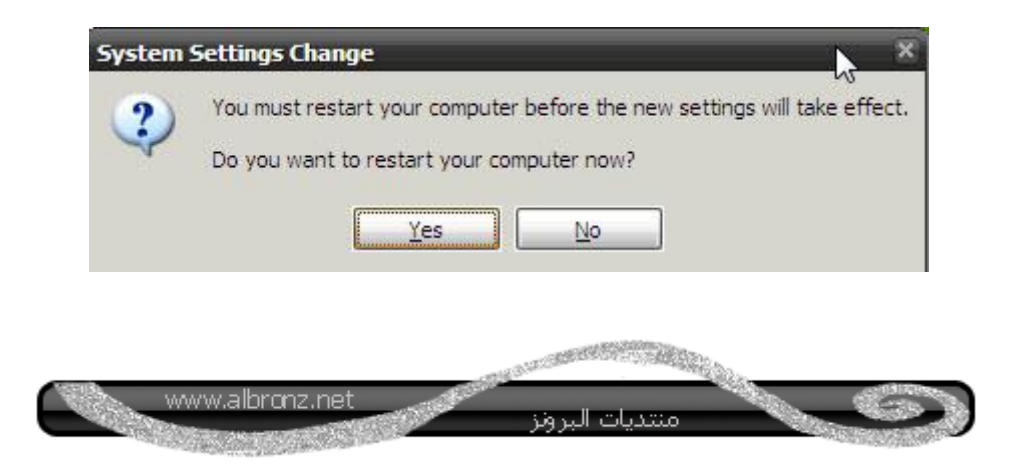

انتهينا من الشرط الثاني

نجي للشرط الثالث وهو وجود IP

# ندخل عليها من قائمة إبدأ ثم نختار مواضع شبكة الاتصال

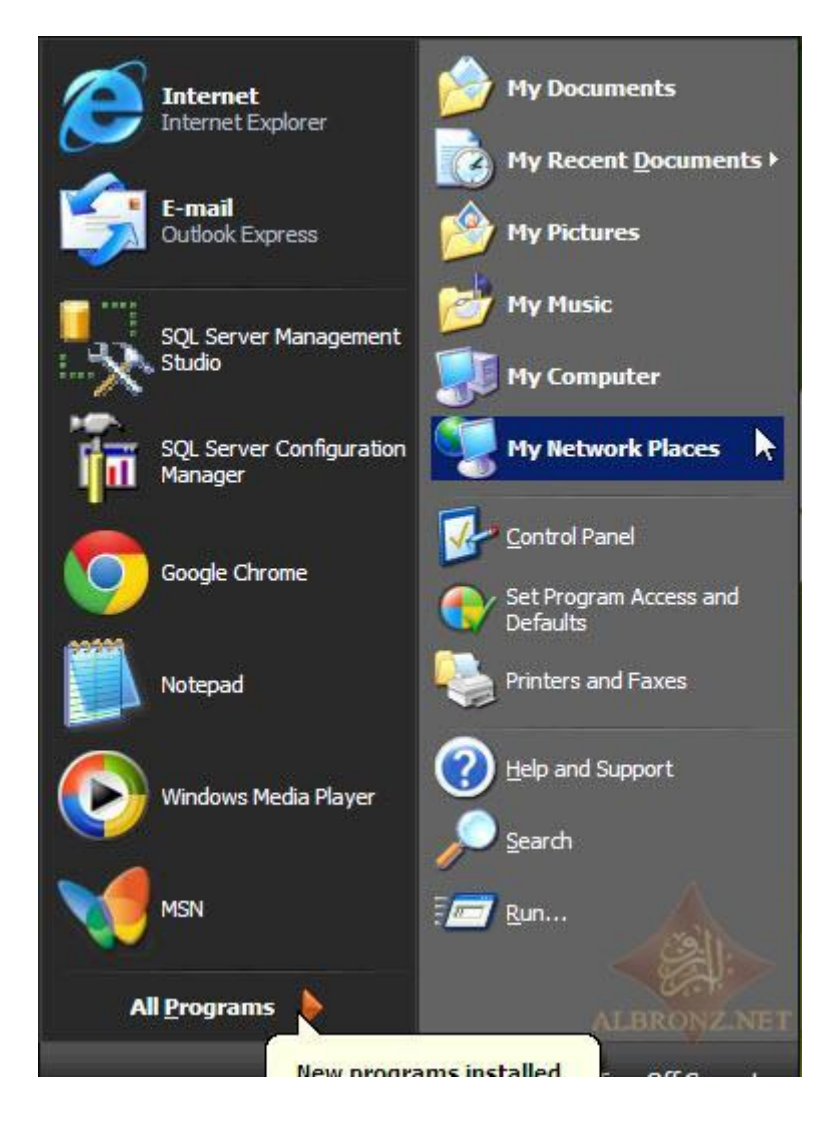

ثم

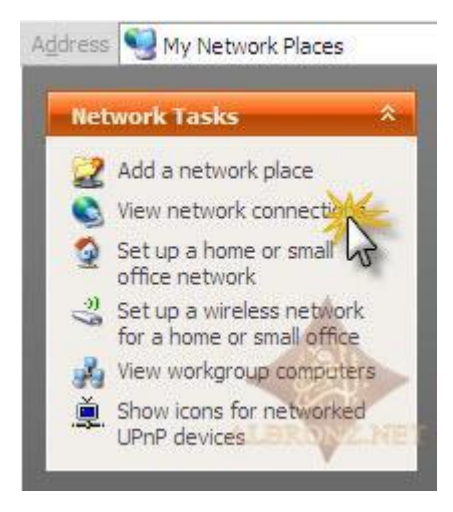

ثم نختار الاتصال

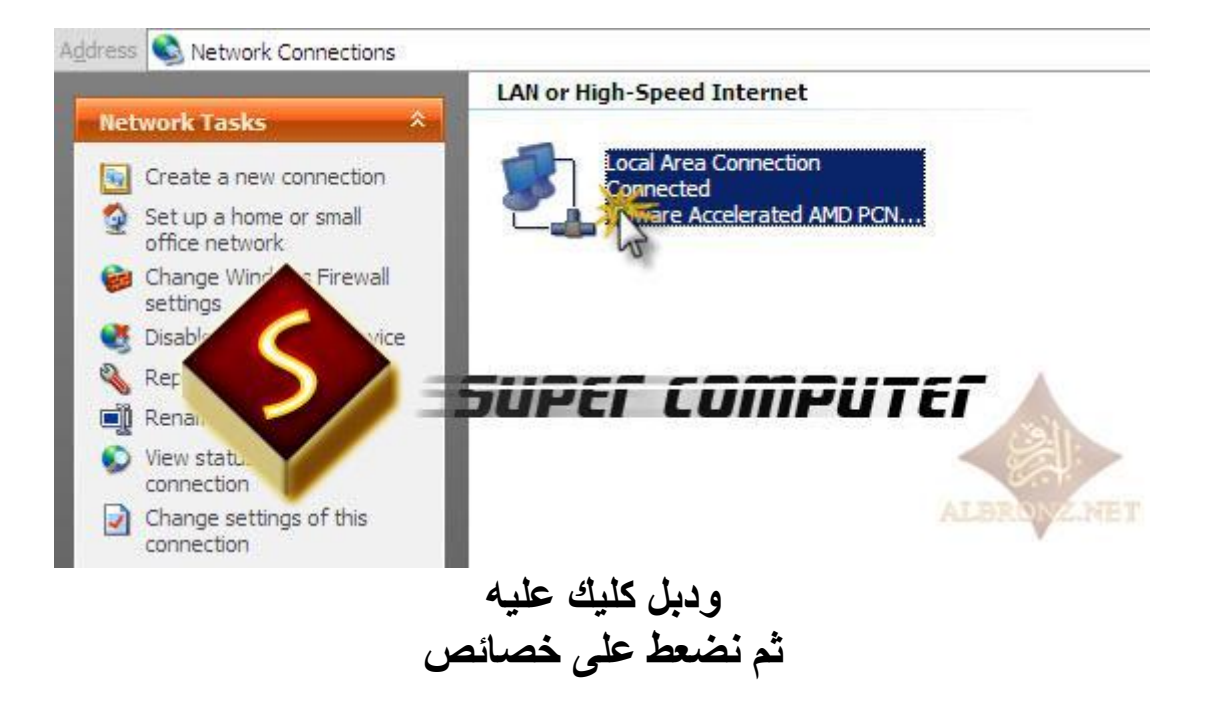

| Connection |           |           |
|------------|-----------|-----------|
| Status:    |           | Connected |
| Duration:  |           | 00:16:56  |
| Speed:     |           | 1.0 Gbps  |
|            |           |           |
|            |           |           |
| Activity   | SUPER COI | nputer    |
|            | Sent —    | Received  |
| Bytes:     | 68,440    | 99,328    |
|            |           |           |
| D          | Dischla   | (Sall)    |

ثم نختار TCP/IP ثم خصائص

| Advanced                                                              |                                           |                                   |
|-----------------------------------------------------------------------|-------------------------------------------|-----------------------------------|
| Connect using:                                                        |                                           |                                   |
| VMware Acceler                                                        | rated AMD PCNet A                         | di <u>C</u> onfigure              |
| This connection uses t                                                | he following items:                       |                                   |
| Client for Mich                                                       | osoft Networks                            |                                   |
| 🗹 📙 File and Printe                                                   | er Sharing for Micros                     | oft Networks                      |
|                                                                       | col (TCP/IP)                              |                                   |
| 3                                                                     | UPET C                                    | IMPUTEI                           |
| Install                                                               | Uninstall                                 | Properties M                      |
| Description                                                           |                                           |                                   |
| Transmission Contro                                                   | I Protocol/Internet F                     | Protocol. The default             |
| wide area network p                                                   | protocol that provide                     | s communication                   |
|                                                                       |                                           |                                   |
|                                                                       | 10 C C C C C C C C C C C C C C C C C C C  | nnected                           |
| Show icon in notific                                                  | ation area when co                        | No. 2010 Concernance and a second |
| <ul> <li>Show icon in notific</li> <li>Notify me when this</li> </ul> | ation area when co<br>connection has limi | ited or no connectivity           |
| ✓ Show icon in notific ✓ Notify me when this                          | ation area when co<br>connection has limi | ited or no connectivity           |

ستلاحظ اختيار

# **Obtain an IP address Automatically**

| temet                          | Protocol (TCP/IP) Properties                                                                                                    | L. |
|--------------------------------|----------------------------------------------------------------------------------------------------|----|
| General                        | Alternate Configuration                                                                                                    |    |
| You can<br>this cap<br>the app | n get IP settings assigned automatically if your network supports<br>ability. Otherwise, you need to ask your network administrator for<br>ropriate IP settings. |    |
| <u>ی</u>                       | otain an IP address automatically                                                                                                    |    |
| OU                             | e the following IP address:                                                                                                    |    |
| <u>I</u> P ac                  | ddress:                                                                                                    |    |
| Subr                           | net mask:                                                                                                    |    |
| Defa                           | ult gateway:                                                                                                    | ĩ  |
| 0 O                            | ptain DNS server address automatically                                                                                                    |    |
| OU                             | se the following DNS server addresses:                                                                                                    |    |
| Prefe                          | erred DNS server:                                                                                                    |    |
| Alter                          | nate DNS server:                                                                                                    |    |
|                                | Advanced.                                                                                                    |    |
|                                | OK Can                                                                                                    | el |

وهو ما أقصد به كتابة الـ IPبشكل تلقائي من المودم الموجود لديك

#### و هو برتوكول DHCP

# **D** ynamic Host Configuration Protocol

وظيفتها:

يقوم على توزيع عناوين IP وملحقاتها على أجهزة الشبكة تلقائيا سواء من السيرفر أو المودم

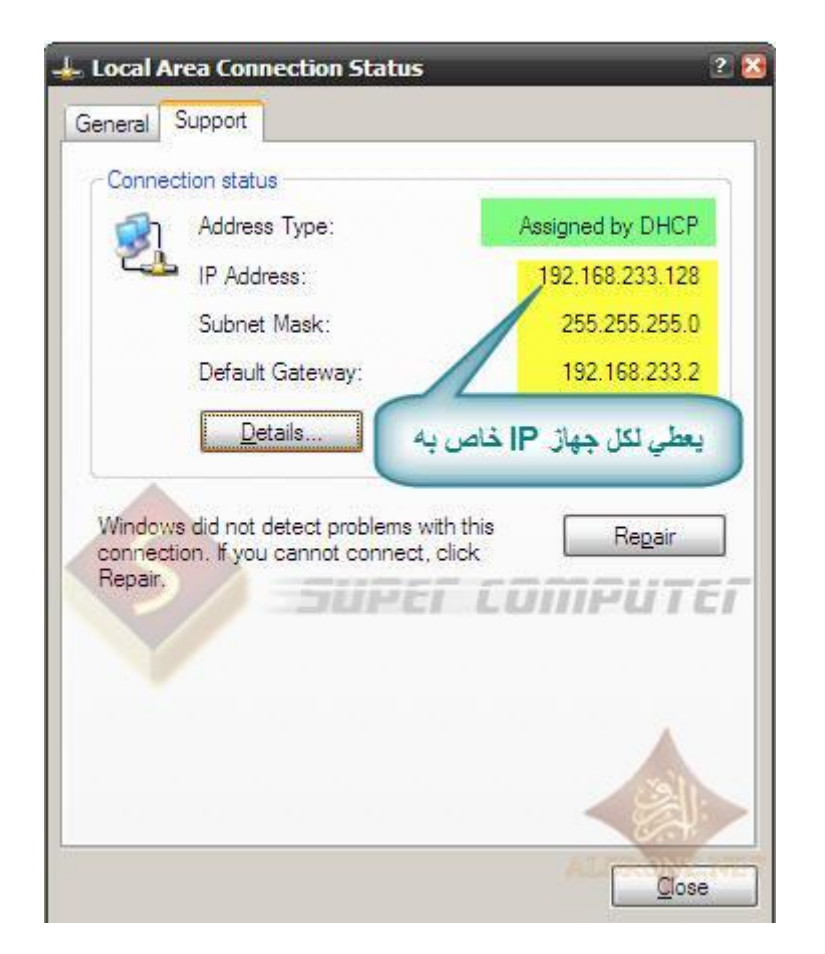

لاحظ الـ ipهو ipمو ip۲,۱٦۸,۲۳۳,۱۲۸

# الجهاز الأخر حيكون نفس الـ ip لكن الاخير يختلف

#### 192.168.233.129

وهكذا حسب عدد الأجهزة الموجودة لديك

انتيهنا من الثلاثة الشروط ولله الحمد

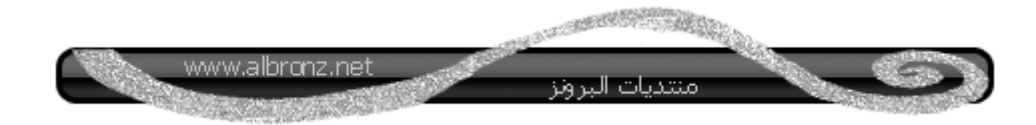

#### اللحين في خطوة مهمة لازم نسويها قبل ما نسوي مشاركة

#### من قائمة أداوت - خيارات

| <u>F</u> ile | Edit      | View   | F <u>a</u> vorites | Tools                      | <u>H</u> elp                                      |
|--------------|-----------|--------|--------------------|----------------------------|---------------------------------------------------|
|              | G<br>Back |        | )<br>Forward       | Map<br><u>D</u> isc<br>Syn | Network Drive<br>onnect Network Drive<br>chronize |
| Addre        | ss 🔁      | My Doo | uments             | Fold                       | er Options                                        |

نزيل علامة صح من أمام عبارة

#### Use simple file sharing

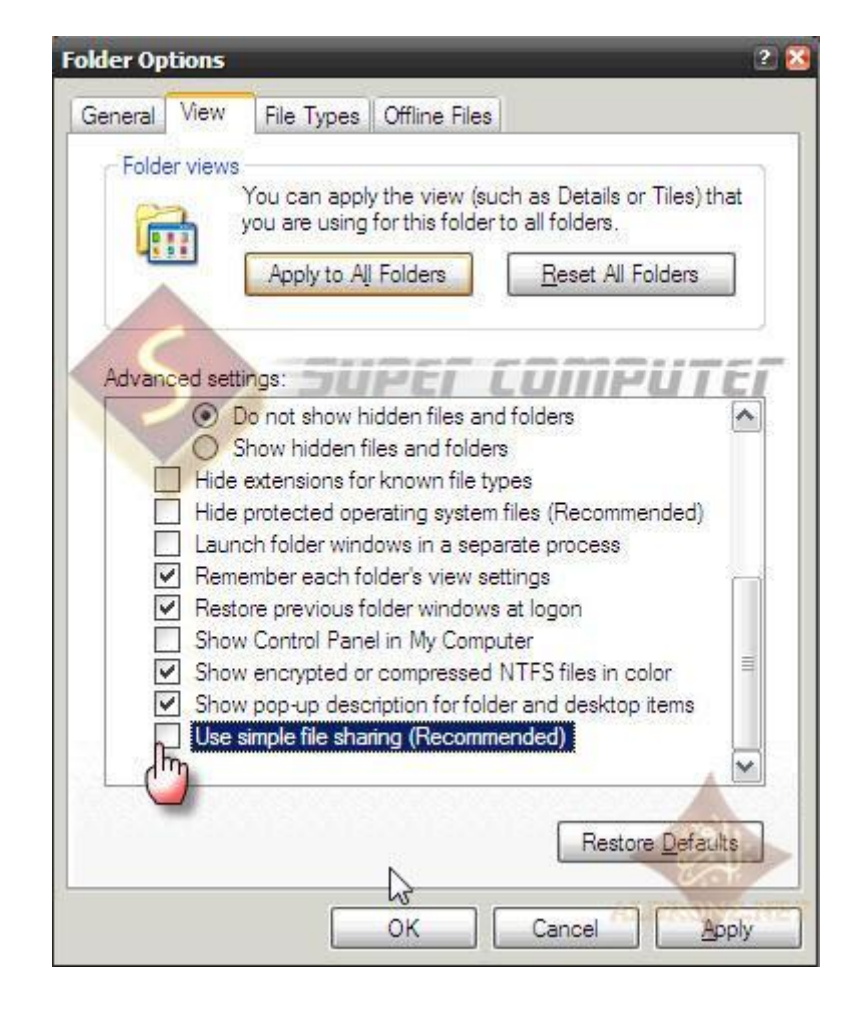

#### حترفوا السبب ليه شلنا علامة صح بعد شوي

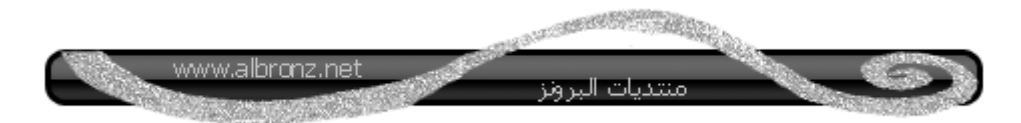

#### الأن نسوي مجلد جديد ونسميه مثلا البرونز

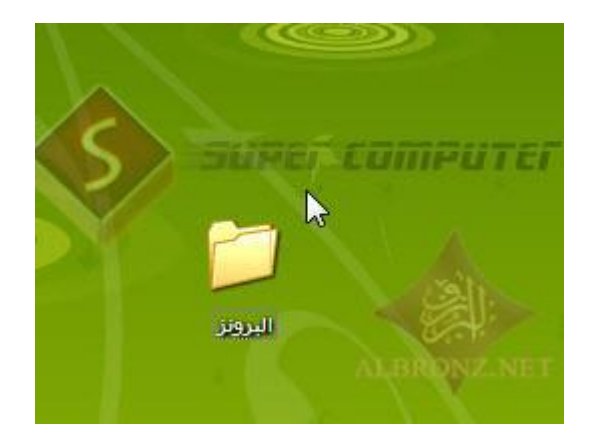

# ثم يمين الفارة ونختار خصائص

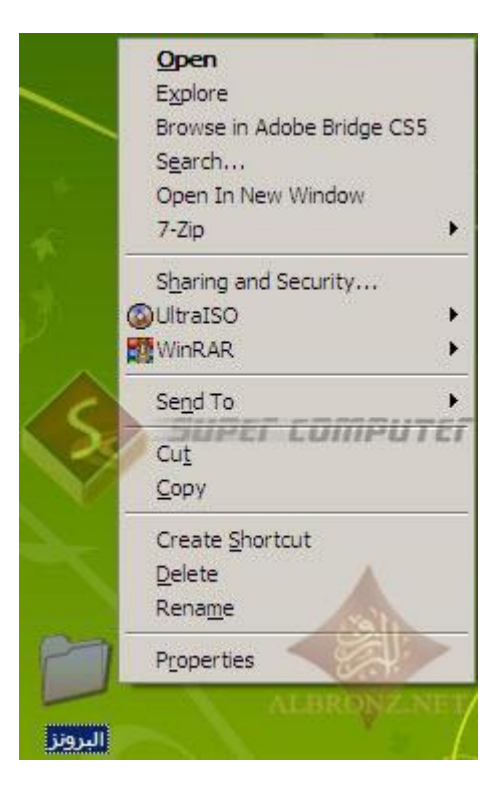

#### نختار تبويب sharing

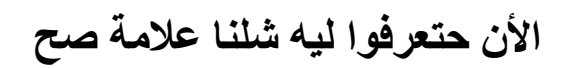

نلاحظ وجود زر Pemissions

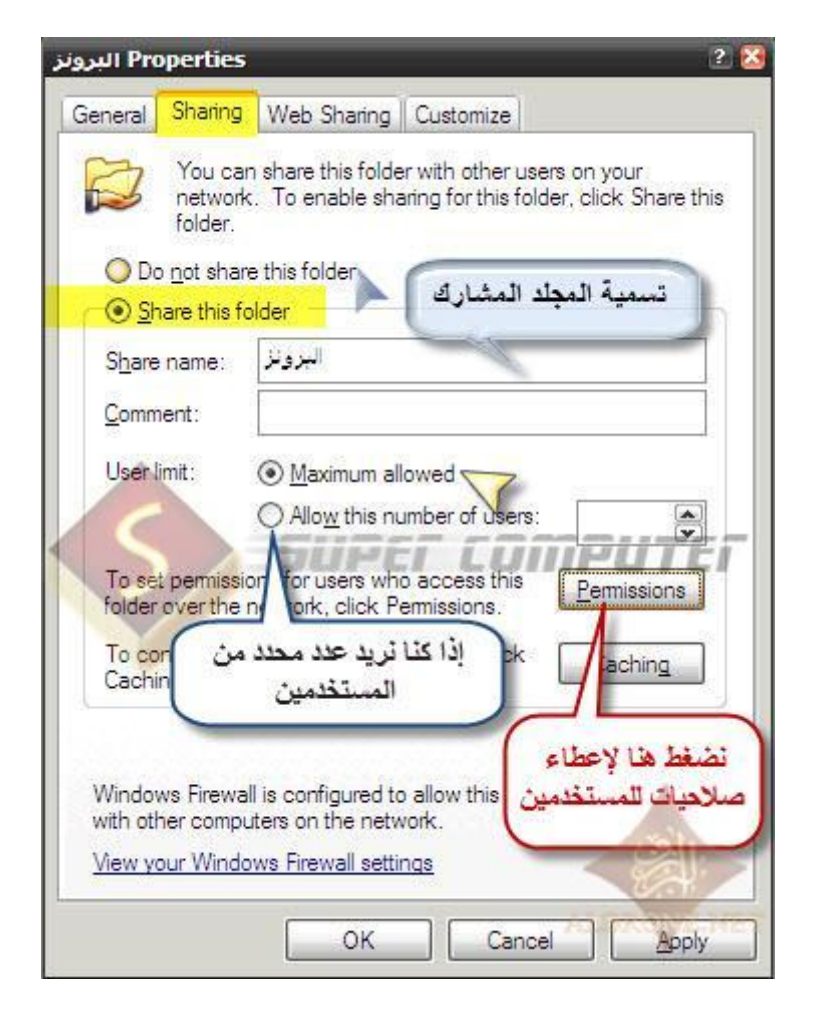

# إذا لم نزيل علامة صح نلاحظ إختفاء الزر وتغير شكل القائمة

كالتالي

| General   | Sharing                                 | Customize                                                                             |                                              |
|-----------|-----------------------------------------|---------------------------------------------------------------------------------------|----------------------------------------------|
| Local     | sharing ar                              | nd security                                                                           |                                              |
| 3         | To shar<br>only, dr                     | e this folder with other use<br>ag it to the <u>Shared Docum</u>                      | ers of this computer<br><u>nents</u> folder. |
|           | To mak<br>only you                      | e this folder and its subfol<br>u have access, select the                             | ders private so that<br>following check box. |
| -         | Mak                                     | e this folder private                                                                 |                                              |
| <u>jų</u> | users of<br>and typ                     | this computer, select the<br>e a share name.<br>re this folder on the netwo           | first check box below                        |
|           | Share r                                 | ame: New Work                                                                         |                                              |
| Leam      | Allor<br>more abou                      | w network users to change<br>It <u>sharing and security</u> .                         | e my files                                   |
|           | /indows Fi<br>ith other c<br>iew your W | ewall is configured to allow<br>omputers on the network.<br>/indows Firewall settings | w this folder to be shan                     |

كانت هذي معلومة عالسريع

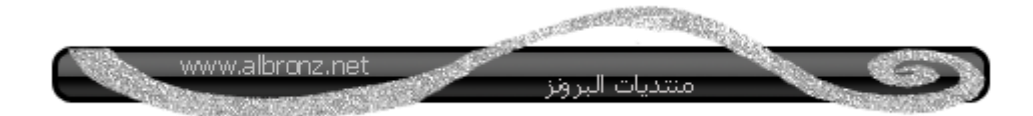

الأن نكمل

# نضغط من الصورة السابقة Pemissions

وفيها صلاحيات المستخدمين الذين ستشاركون المجلد

| البرونز ermissions for            | 2                            | E  |
|-----------------------------------|------------------------------|----|
| Share Permissions                 |                              |    |
| Group or user names:              |                              |    |
| Everyone                          |                              |    |
|                                   |                              |    |
| S SUP                             | er computer                  | 8  |
|                                   | 1000                         |    |
|                                   | A <u>d</u> d <u>R</u> emove  |    |
| Permissions for Everyone          | Allow Deny                   |    |
| Full Control                      |                              |    |
| Change<br>Read                    |                              |    |
| 1000                              | منع الم                      | 11 |
| حكم كامل من حدف وتعديل<br>راضافة  | Full Control                 | -  |
| د.<br>ة وكتابة فقط لجميع المجلدات | أما Change قراء              |    |
| هذا المجلد دون الحذف              | والملقات داخل                | 5  |
| Read Read                         |                              | -  |
| ع التعديل أو الإصافة أو الحدف     | pply Bed Ilac 1 26 6 8 2 200 |    |

ولك الحرية في الإختيار

بعد الضغط على OK ستلاحظ وجود يد تحت المجلد ليدل أنه مشارك

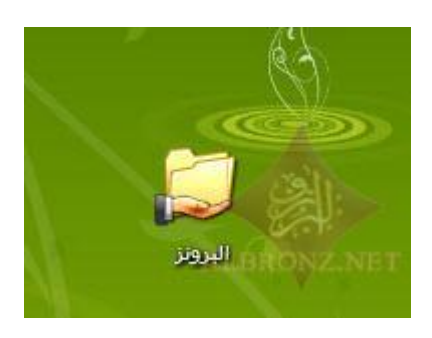

اللحين سنفعل كلمة المرور للدخول على المجلد المشارك

من جهاز كمبيوتر - يمين الفارة واختيار - إدارة

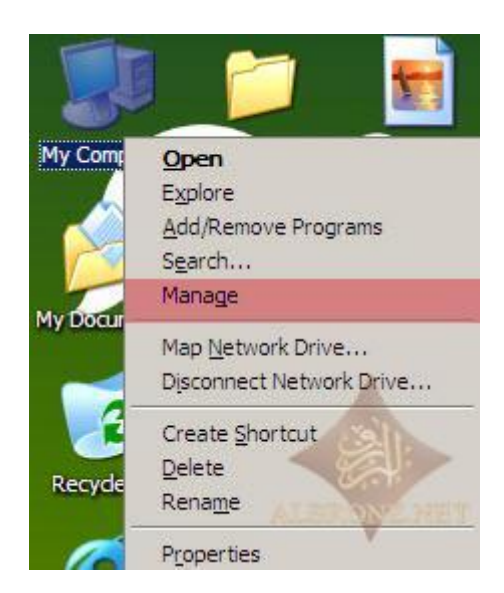

### ثم نختار من اليسار Users

# ومن اليمن نختار Guest

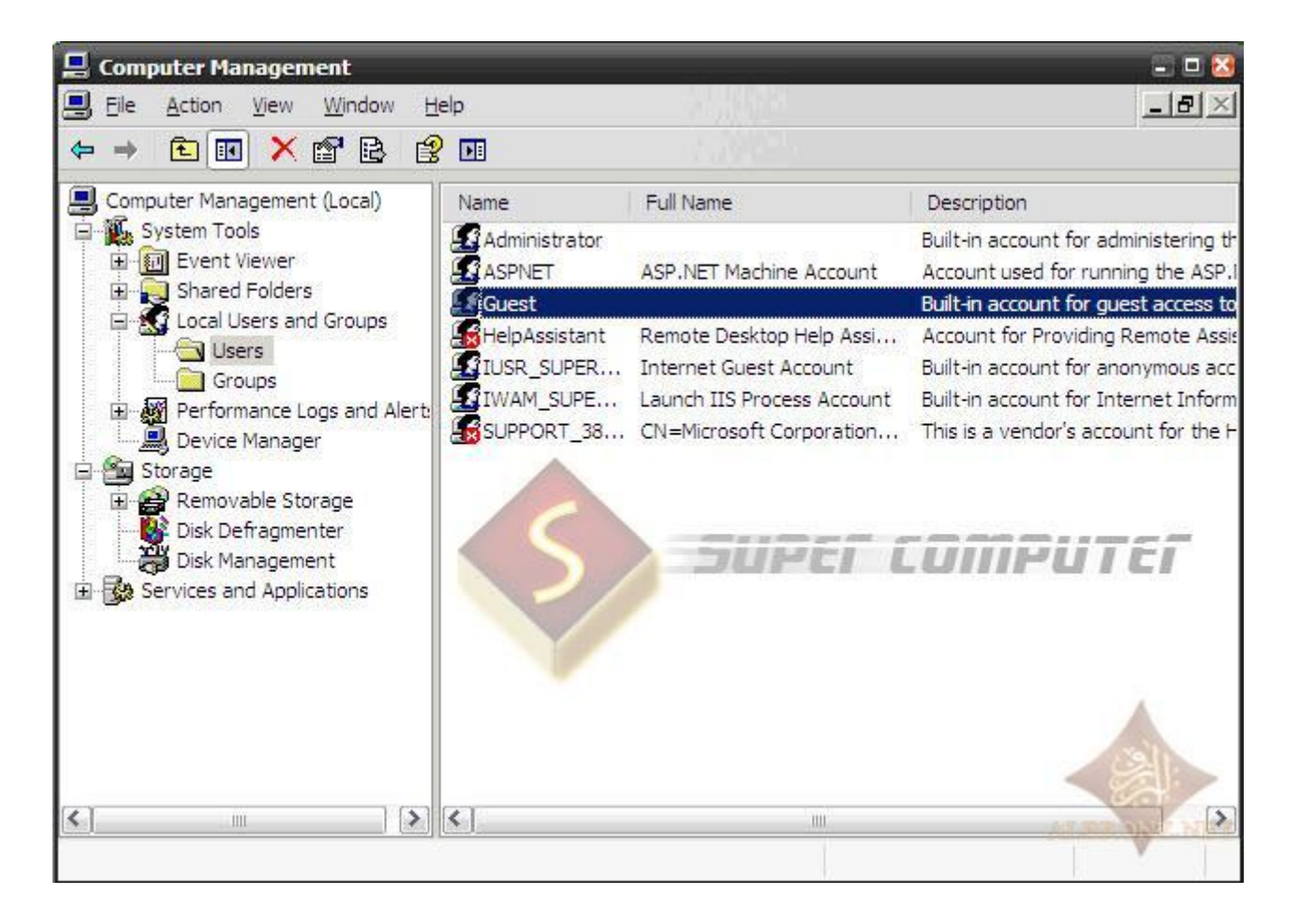

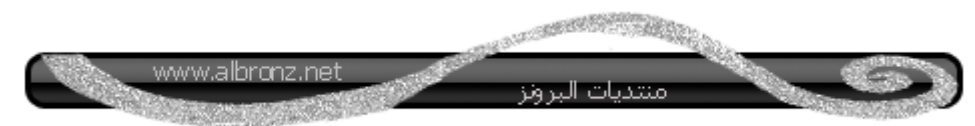

يمين الفارة ونختار

#### Set Password

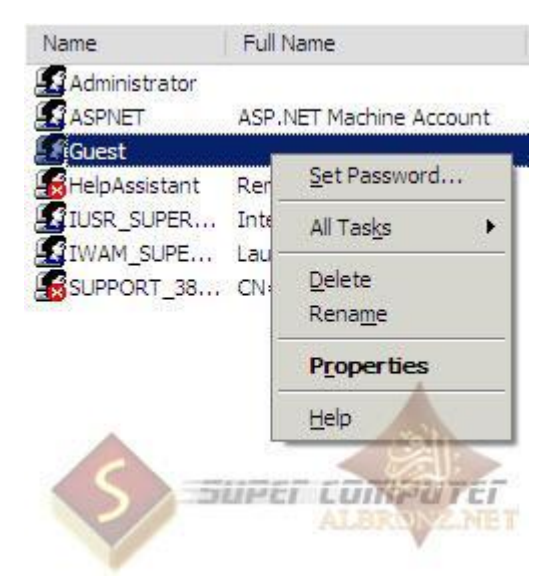

نضغط على proceed

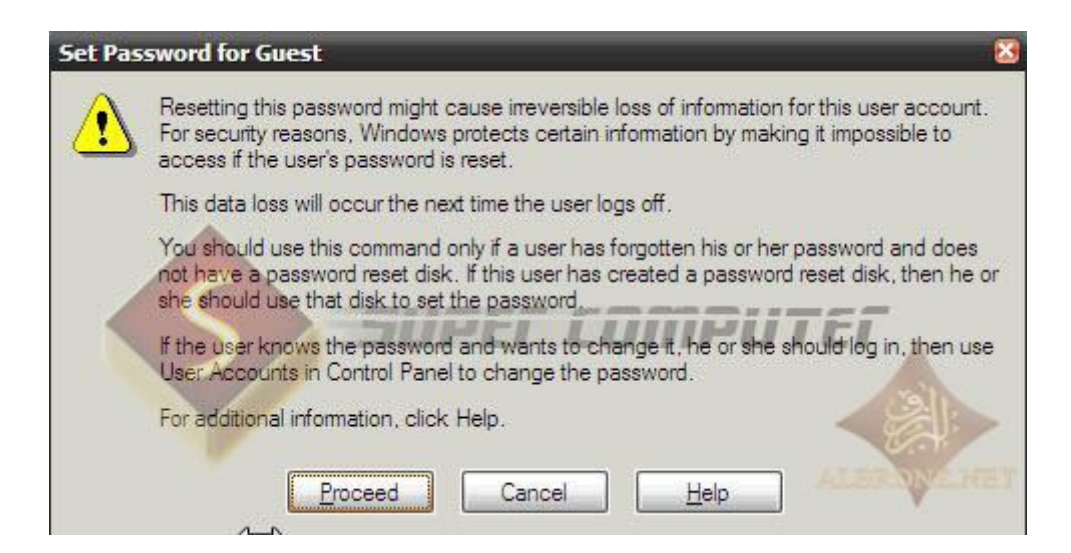

# نقوم بكتابة كلمة المرور في الخانة الأولى

ونعيد كتابتها في الخانة الثانية

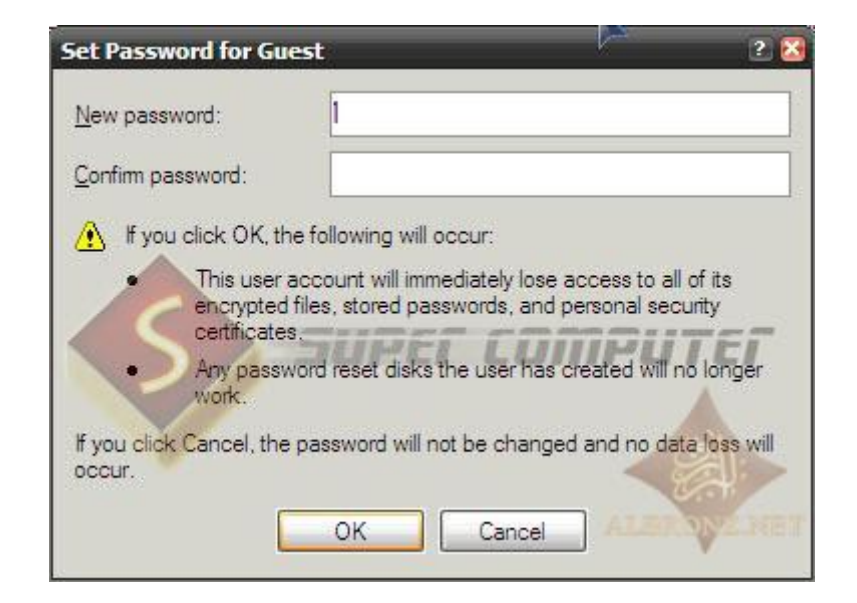

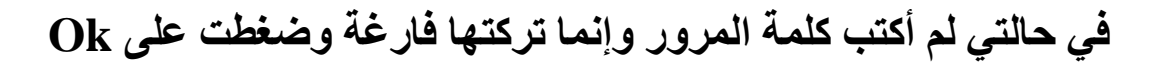

وستظهر لك هذي الرسالة

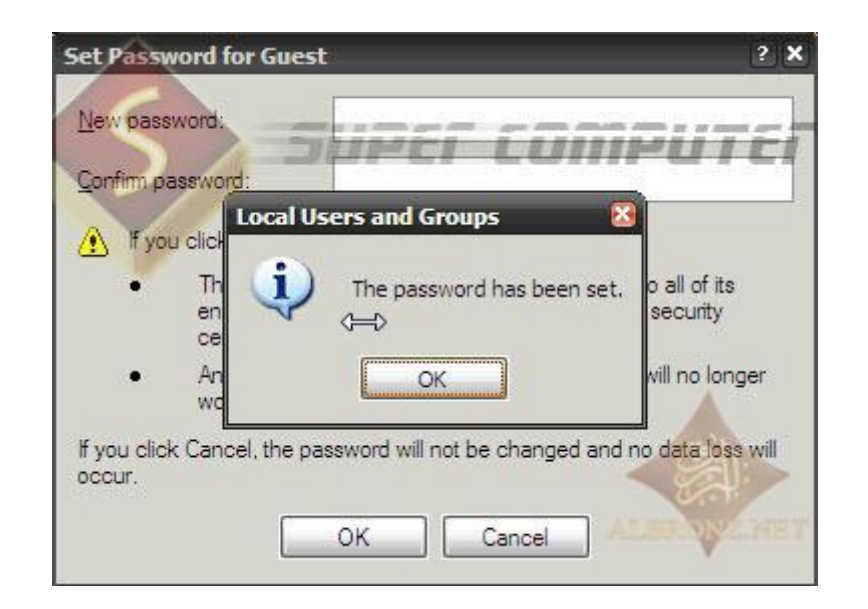

#### إلى هنا خلصنا من ويندوز XP

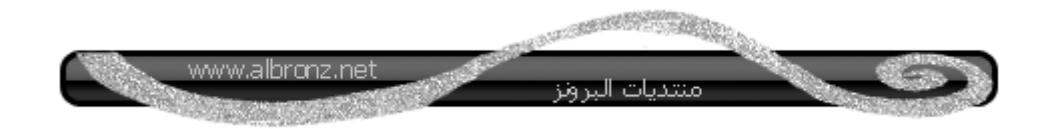

الأن إذا عندك جهاز كمبيوتر ثاني عليه ويندوز xp

اعمل عليه نفس الخطوات وبعد الإنتهاء اعمل التالي في أي جهاز كمبيوتر

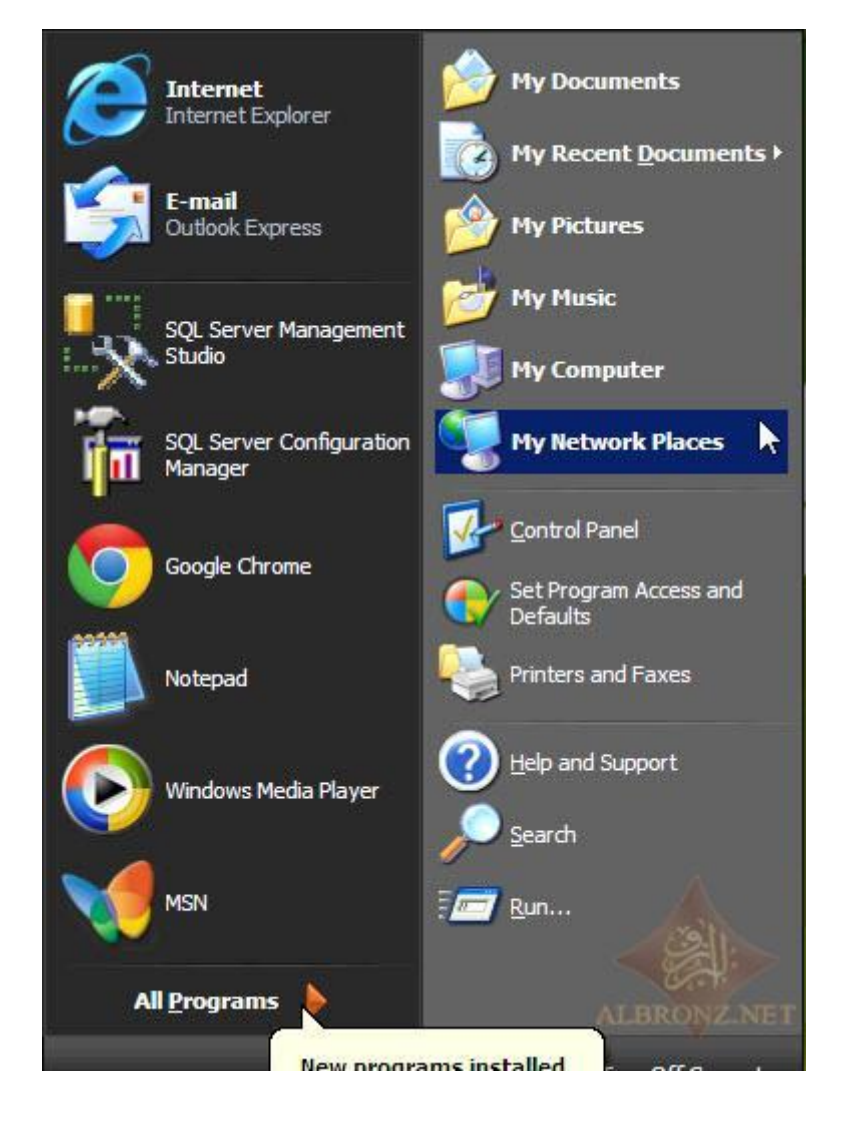

#### ثم نختار

# View WorkGroup computer

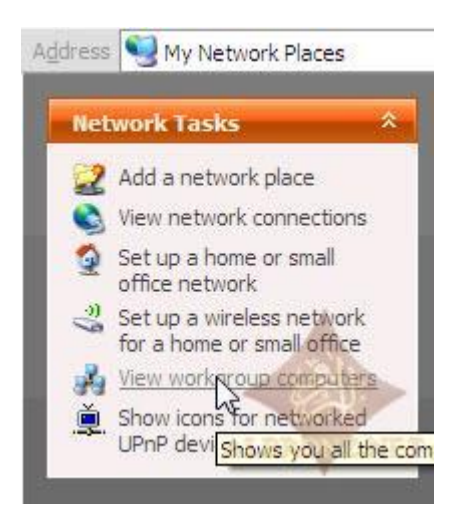

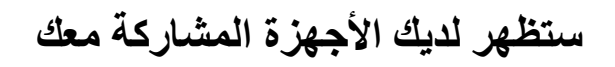

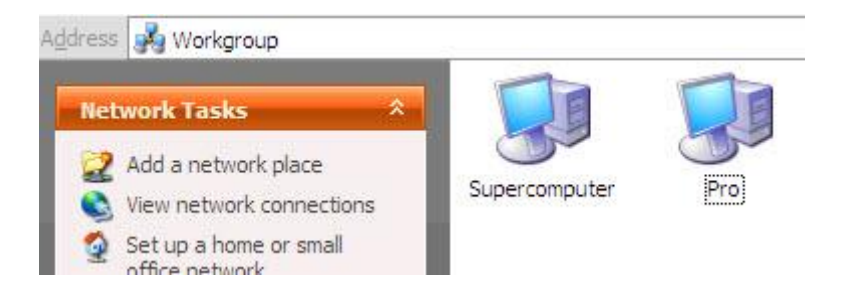

# عند الدخول مثلا لجهاز super computer

تلاحظ شكل المجلد المشارك

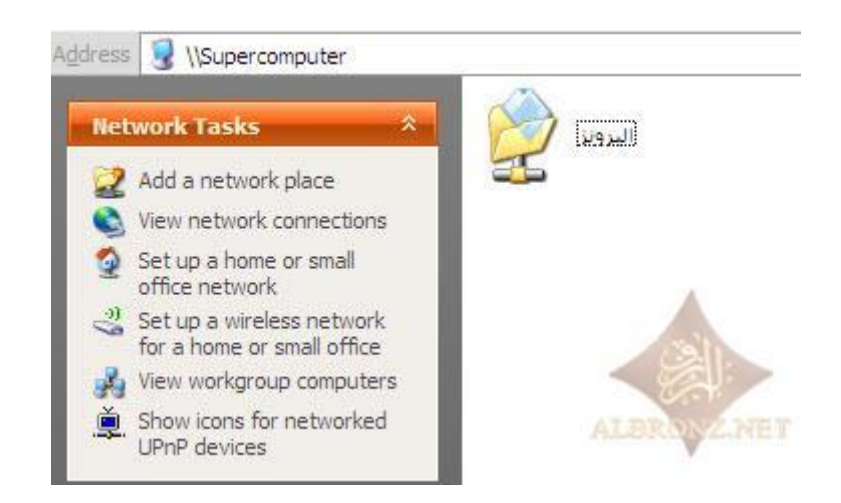

# بدون ما يطلب كلمة مرور للأننا في السابق لم ننشئ كلمة المرور

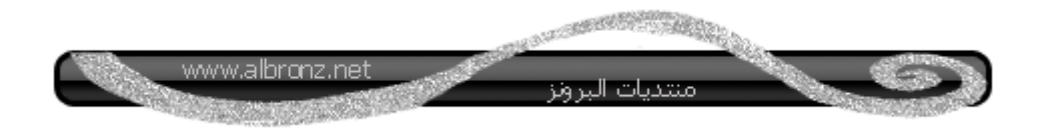

# أما إذا وضعنا كلمة المرور فستظهر لنا هذي النافذة للدخول على الجهاز

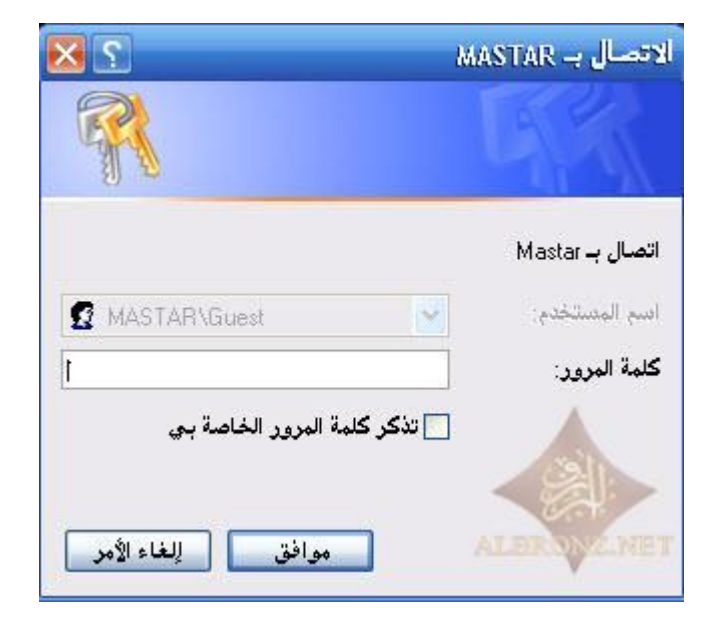

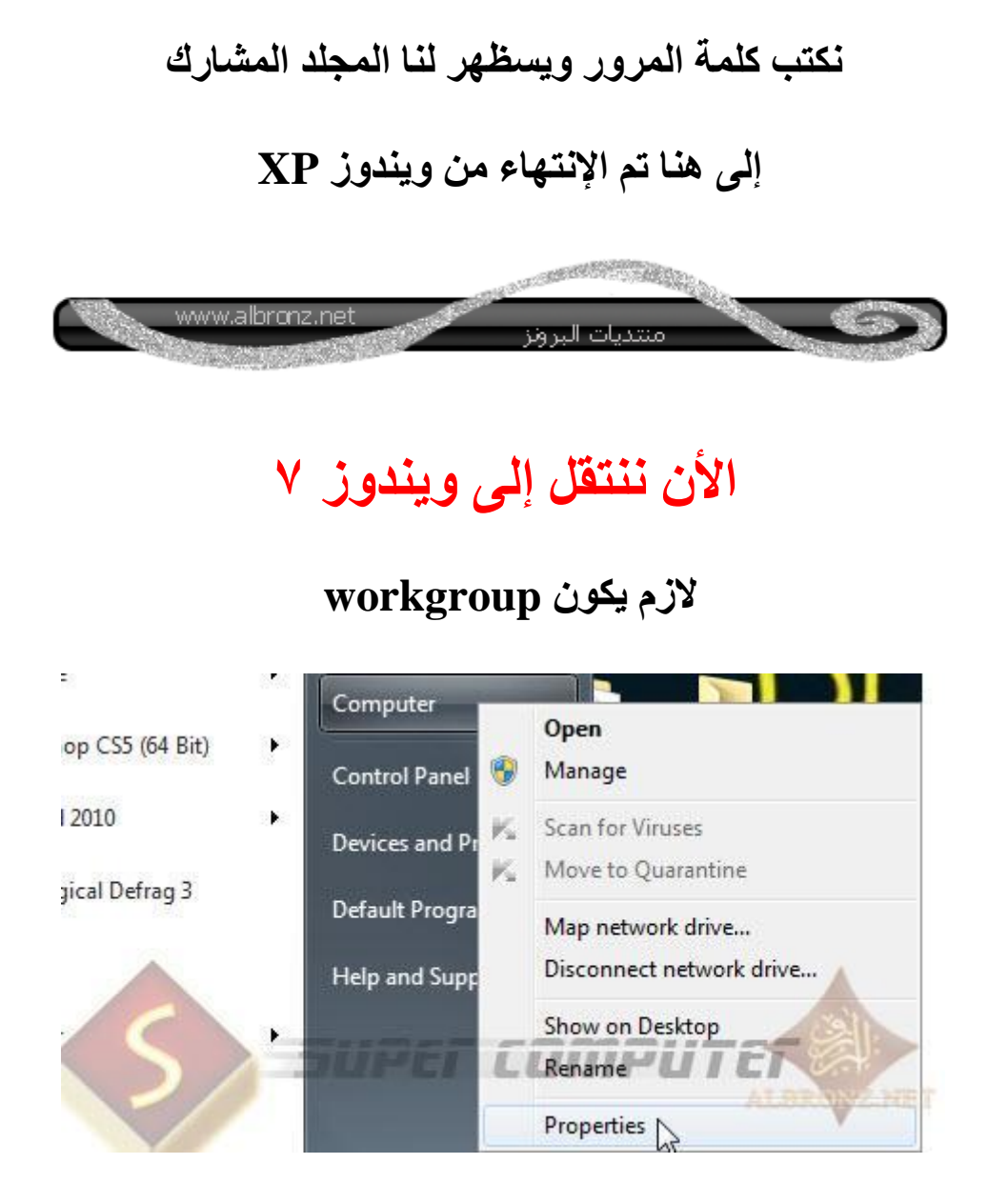

ونلاحظ الجهاز workgroup واسمه Pro

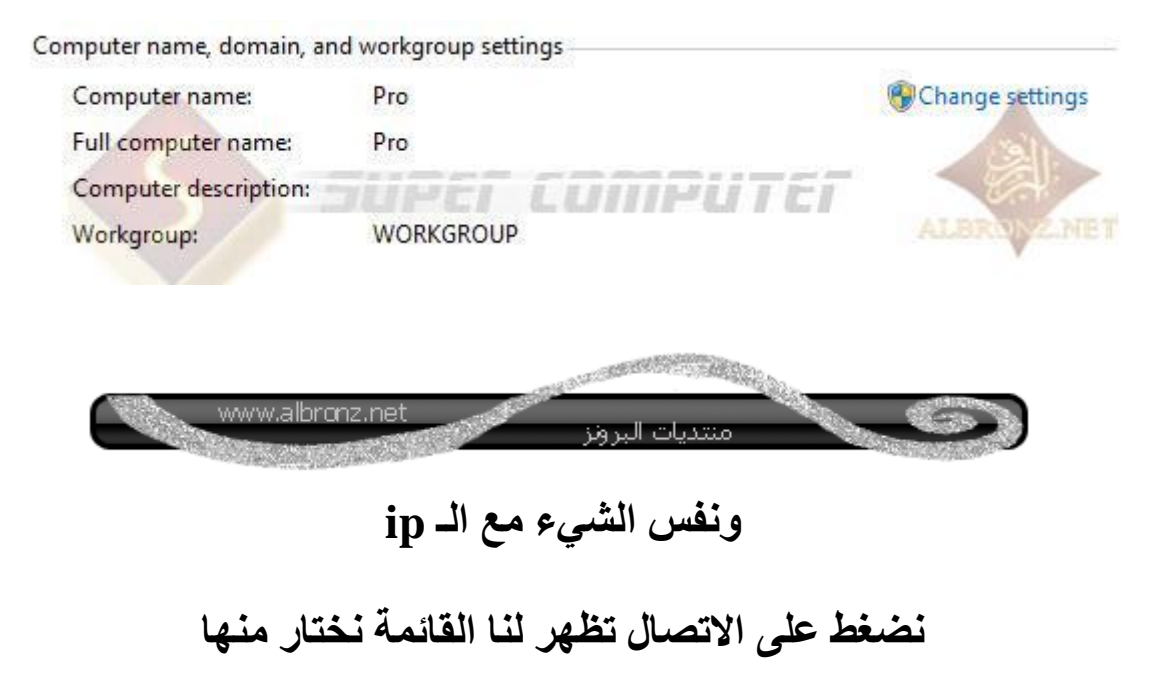

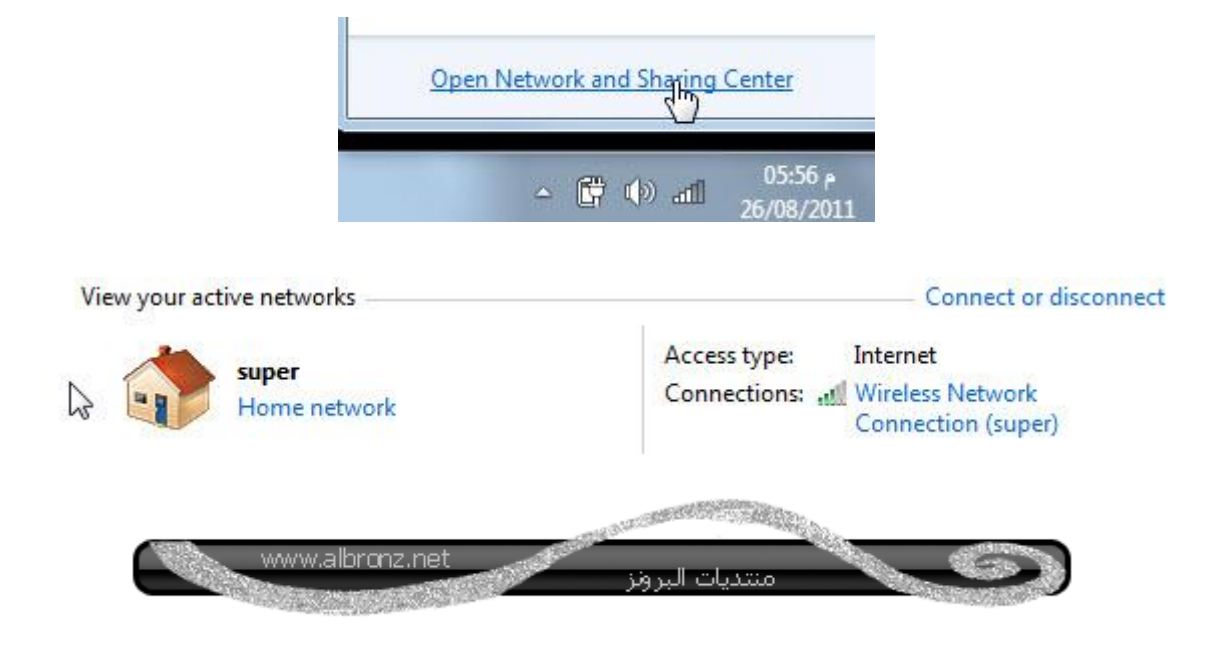

طبعاً لأني شغال على وايرليس راح أضغط على

# wireless network connection

أما إذا كنت شغال عن طريق كيبل سيظهر لديك

#### **Local Area Connection**

تظهر لنا ونضغط على خصائصProperties

| neral           |                     |                    |
|-----------------|---------------------|--------------------|
| Connection      |                     |                    |
| IPv4 Connectiv  | /ity:               | Internet           |
| IPv6 Connectiv  | /ity: I             | No Internet access |
| Media State:    |                     | Enabled            |
| SSID:           |                     | super              |
| Duration:       |                     | 01:23:59           |
| Speed:          |                     | 54.0 Mbps          |
| Signal Quality: |                     | llee               |
| Details         | Wireless Properties |                    |
| uctivity        | Sent —              | - Received         |
| Bytes:          | 3,569,717           | 25,758,996         |
| Properties      | Disable Diago       | nose               |

#### نختار TCP/IP verison 4 ثم

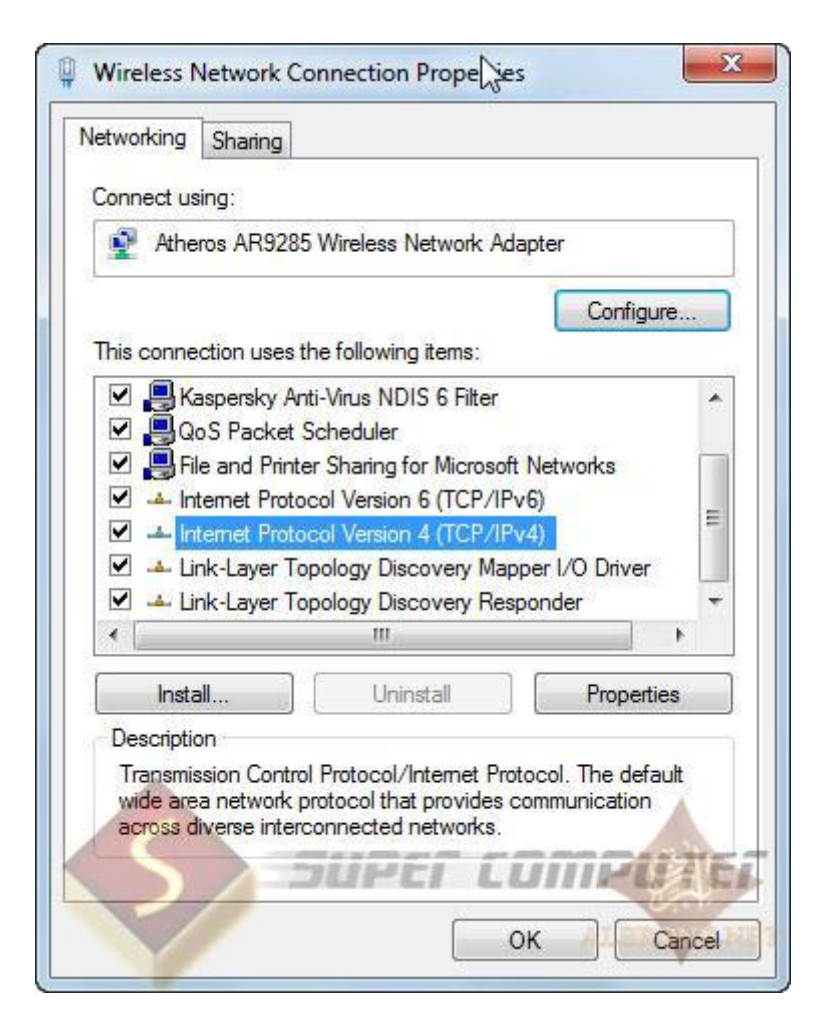

ونجعلها كالتالى

| eneral                                                          | Alternate Configuration                                                          | n                              |                   |               |                       |                    |
|-----------------------------------------------------------------|----------------------------------------------------------------------------------|--------------------------------|-------------------|---------------|-----------------------|--------------------|
| You car<br>this cap<br>for the                                  | n get IP settings assigne<br>ability. Otherwise, you<br>appropriate IP settings. | d automatical<br>need to ask y | lly if y<br>our r | our networ    | etwork s<br>k adminis | upports<br>strator |
| () ()                                                           | otain an IP ad <mark>d</mark> ress auto                                          | matically                      |                   |               |                       |                    |
| - O Us                                                          | e the following IP addre                                                         | ss:                            |                   |               |                       |                    |
| IP ac                                                           | idress:                                                                          |                                | 5                 |               |                       |                    |
| Subr                                                            | iet mask:                                                                        |                                | e.                | 000           |                       |                    |
| Defa                                                            | ult gateway:                                                                     |                                | 10                | 242           | - 22                  |                    |
| <ul> <li>O</li> <li>U:</li> <li>Prefi</li> <li>Alter</li> </ul> | etain DNS server addres<br>the following DNS server<br>erred DNS server:         | s automatical<br>/er addresses | ly<br>s:          |               |                       | LITE               |
|                                                                 | alidate settings upon ex                                                         | it See M                       | 6                 | <i>ar 1</i> 1 | Adva                  | nced               |

خلصنا من الإعدادات

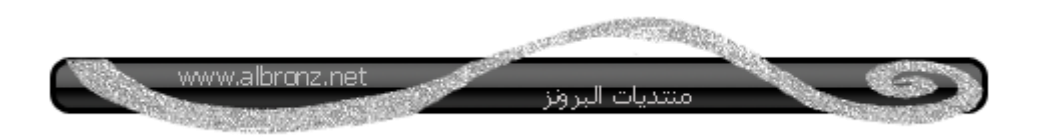

الأن

# نسوي مجلد جديد سميته super computer

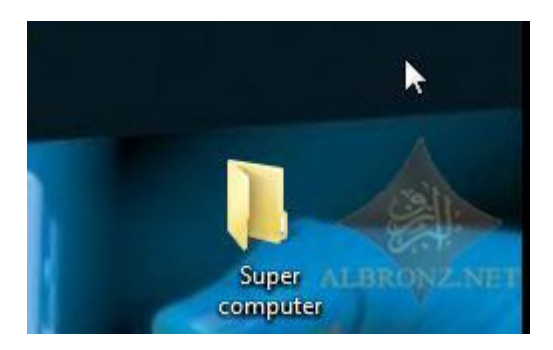

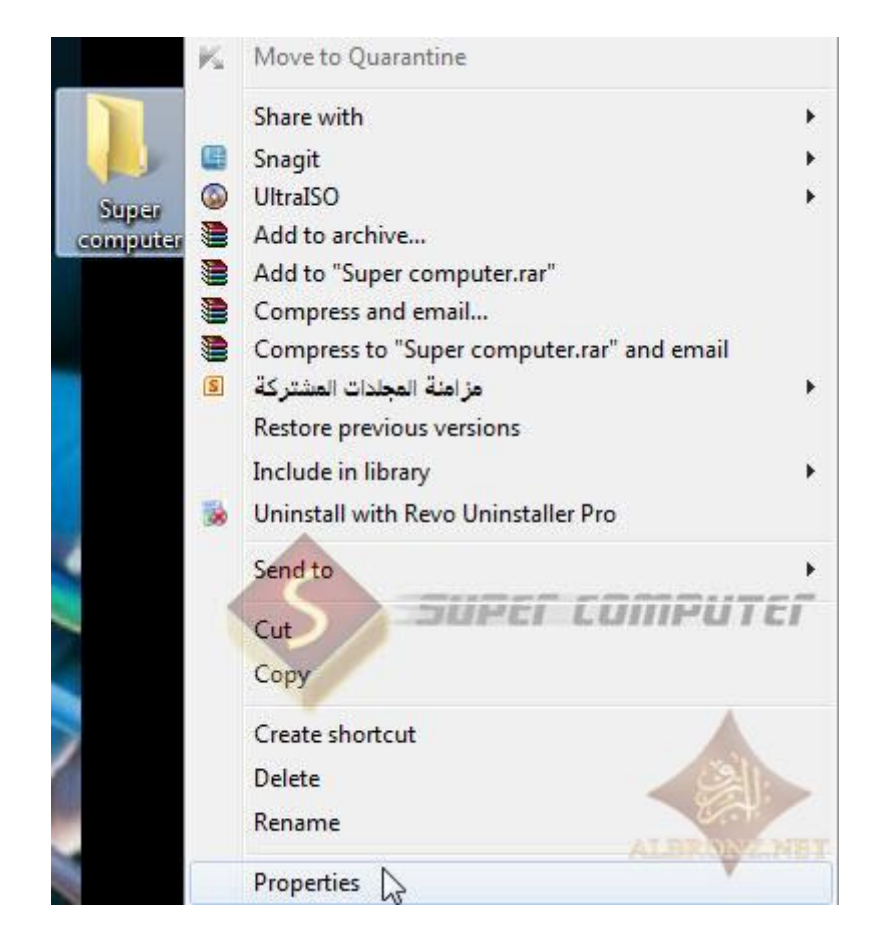

| eneral         | Sharing                                                                                          | Security                                                                                       | Previous Versions      | Customize                                      |
|----------------|--------------------------------------------------------------------------------------------------|------------------------------------------------------------------------------------------------|------------------------|------------------------------------------------|
| Netwo          | ork File and                                                                                     | d Folder Sh                                                                                    | aring                  |                                                |
| Netw           | Super<br>Shared<br>ork Path:<br>O\Users\u                                                        | computer<br>d<br>iser\Deskt                                                                    | op\Super computer      |                                                |
| S              | hare                                                                                             |                                                                                                |                        |                                                |
| Advar          | nced Shari                                                                                       | ng                                                                                             |                        |                                                |
|                |                                                                                                  |                                                                                                |                        |                                                |
| Set c<br>advar | ustom pem<br>nced sharir                                                                         | nissions, ci<br>ng options                                                                     | reate multiple shares, | and set other                                  |
| Set c<br>advar | ustom per<br>nced shari<br>Advance                                                               | nissions, cr<br>ng options<br>d Sharing.                                                       | reate multiple shares, | , and set other                                |
| Set c<br>advar | ustom pem<br>nced sharir<br>Advance<br>vord Protect                                              | nissions, cr<br>ng options<br>d Sharing.<br>ction                                              | reate multiple shares, | and set other                                  |
| Set c<br>advar | ustom perm<br>nced sharin<br>Advance<br>vord Protect<br>le must har<br>uter to acc               | nissions, cr<br>ng options<br>d Sharing.<br>ction<br>ve a user a<br>cess share                 | reate multiple shares, | and set other                                  |
| Set c<br>advar | ustom perm<br>need sharin<br>Advance<br>vord Protect<br>le must har<br>uter to acc<br>nange this | nissions, cr<br>ng options<br>d Sharing.<br>ction<br>ve a user a<br>cess share<br>setting, use | reate multiple shares, | and set other<br>rd for this<br>haring Center, |

# نضغط على Share

ونختار من القائمة جهاز Every one

# ثم نضغط إضافة

| Choose people to share         | with                      |             |                                            |
|--------------------------------|---------------------------|-------------|--------------------------------------------|
| Type a name and then click Ado | or click the arrow to fir | id someone. |                                            |
| Type a nume and then thet Ade  | , or energine anow to m   | a someone.  |                                            |
| P                              |                           |             |                                            |
|                                |                           |             | Add                                        |
| vmware_user                    |                           |             | Level                                      |
| super computer                 |                           |             |                                            |
| vmware user                    |                           |             | -                                          |
| Everyone                       |                           | -N          |                                            |
| Create a new user              |                           | 3           |                                            |
| - 6                            |                           |             |                                            |
|                                |                           |             | and all all all all all all all all all al |
|                                | BUPC                      | LUIIPU      | GI                                         |
|                                |                           |             |                                            |
|                                |                           |             |                                            |

تمت الإضافة ونضغط على share

| 33 File Sharing                                 | 43                   |
|-------------------------------------------------|----------------------|
| Choose people to share with                     |                      |
| Type a name and then click Add, or click the ar | row to find someone. |
| 1                                               | Add                  |
| Name                                            | Permission Level     |
| 28 Everyone                                     | Read 🔻               |
| Super computer                                  | Owner                |
| I'm having trouble sharing                      |                      |

# تمت المشاركة بنجاح

| to another program. |
|---------------------|
| <b>^</b>            |
|                     |
|                     |
|                     |
|                     |
| AL Done             |
|                     |

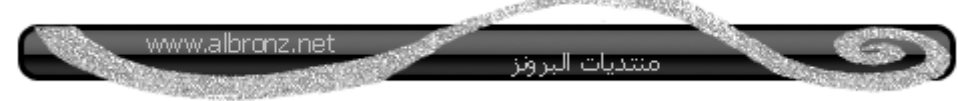

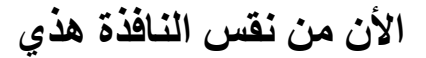

#### نضغط على Advanced Sharing

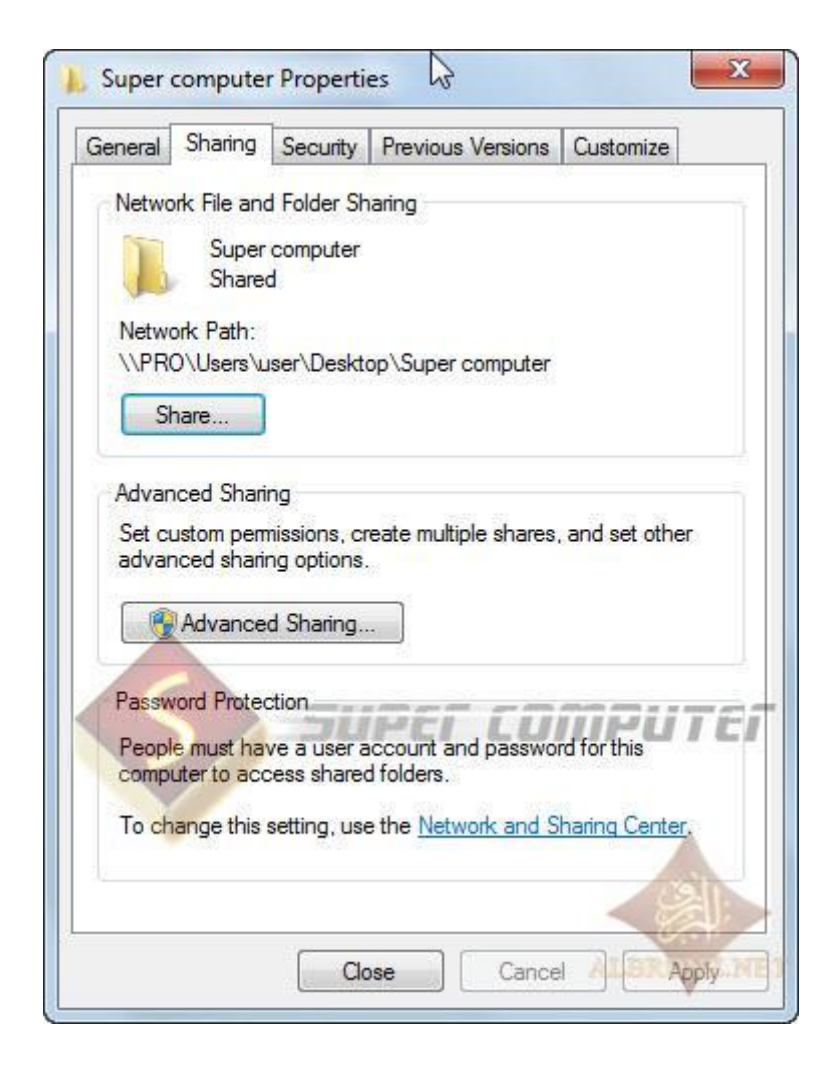

# ونضع علامة صح على ماهو موضح

| Advanced Sharing                                                               | X |
|--------------------------------------------------------------------------------|---|
| kở<br>IVI Share this folder<br>Settings                                        |   |
| Share name:<br>Super computer                                                  |   |
| Ad Remove Limit the number of simultaneous users to: 20 Comments: SUPER COMPUT | E |
| Permissions Caching                                                            |   |
| OK Cancel Apply                                                                |   |

ثم نضغط على) Pemissions الصلاحيات) لتظهر لنا النافذي التالية

| hare Permissions         |        |        |
|--------------------------|--------|--------|
| Group or user names:     |        |        |
| & Everyone               |        |        |
|                          |        |        |
|                          |        |        |
| S SEEUP                  | Er com | PUTE   |
|                          |        |        |
|                          | Add    | Remove |
| Permissions for Everyone | Allow  | Deny   |
| Full Control             |        |        |
| Change                   |        |        |
| Read                     |        |        |
|                          |        |        |
|                          |        |        |
|                          |        |        |
|                          |        | 100    |
|                          |        | ADCID. |

وهي نفس الموجود بالـ XP

# لكن شكل اليد ما تكون ظاهرة مثل ماتكون في الـ XP

سنقوم الان بضبط الاعدادات

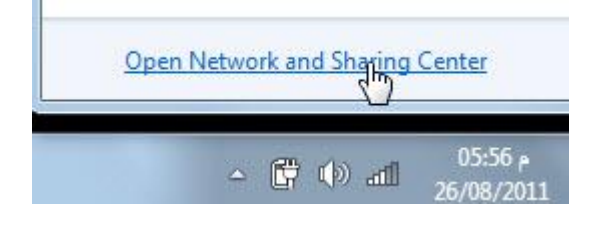

ثم من اليسار

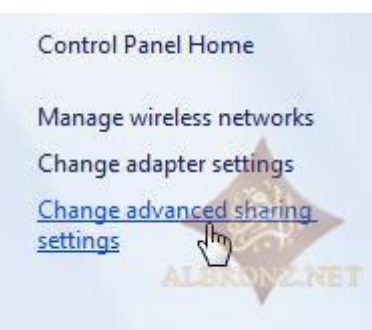

# نختار Home or Work

بعد ما نضغط عليها

Change sharing options for different network profiles

Windows creates a separate network profile for each network you use. You can choose specific options for each profile.

Public

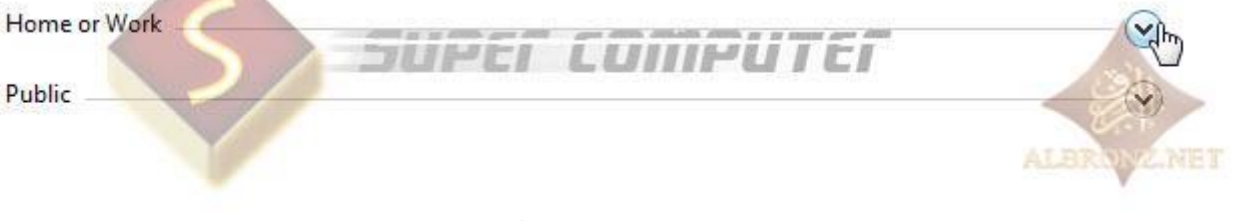

ونعمل الإعدادات مثل ماهو موضح

Network discovery

When network discovery is on, this computer can see other network computers and devices and is visible to other network computers. <u>What is network discovery?</u>

R

- Turn on network discovery
- Turn off network discovery

File and printer sharing

When file and printer sharing is on, files and printers that you have shared from this computer can be accessed by people on the network.

- Turn on file and printer sharing
- Turn off file and printer sharing

Public folder sharing

When Public folder sharing is on, people on the network, including homegroup members, can access files in the Public folders. <u>What are the Public folders?</u>

- Turn on sharing so anyone with network access can read and write files in the Public folders
- Turn off Public folder sharing (people logged on to this computer can still access these folders)

Media streaming

When media streaming is on, people and devices on the network can access pictures, music, and videos on this computer. This computer can also find media on the network.

Choose media streaming options...

File sharing connections

Windows 7 uses 128-bit encryption to help protect file sharing connections. Some devices don't support 128-bit encryption and must use 40- or 56-bit encryption.

Ose 128-bit encryption to help protect file sharing connections (recommended) ALBIE Enable file sharing for devices that use 40- or 56-bit encryption

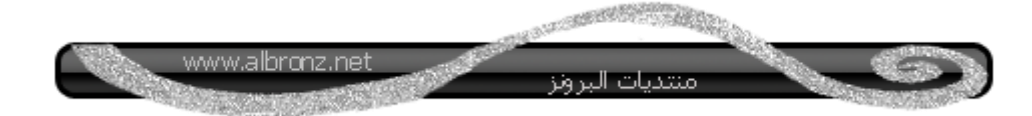

أيضأ

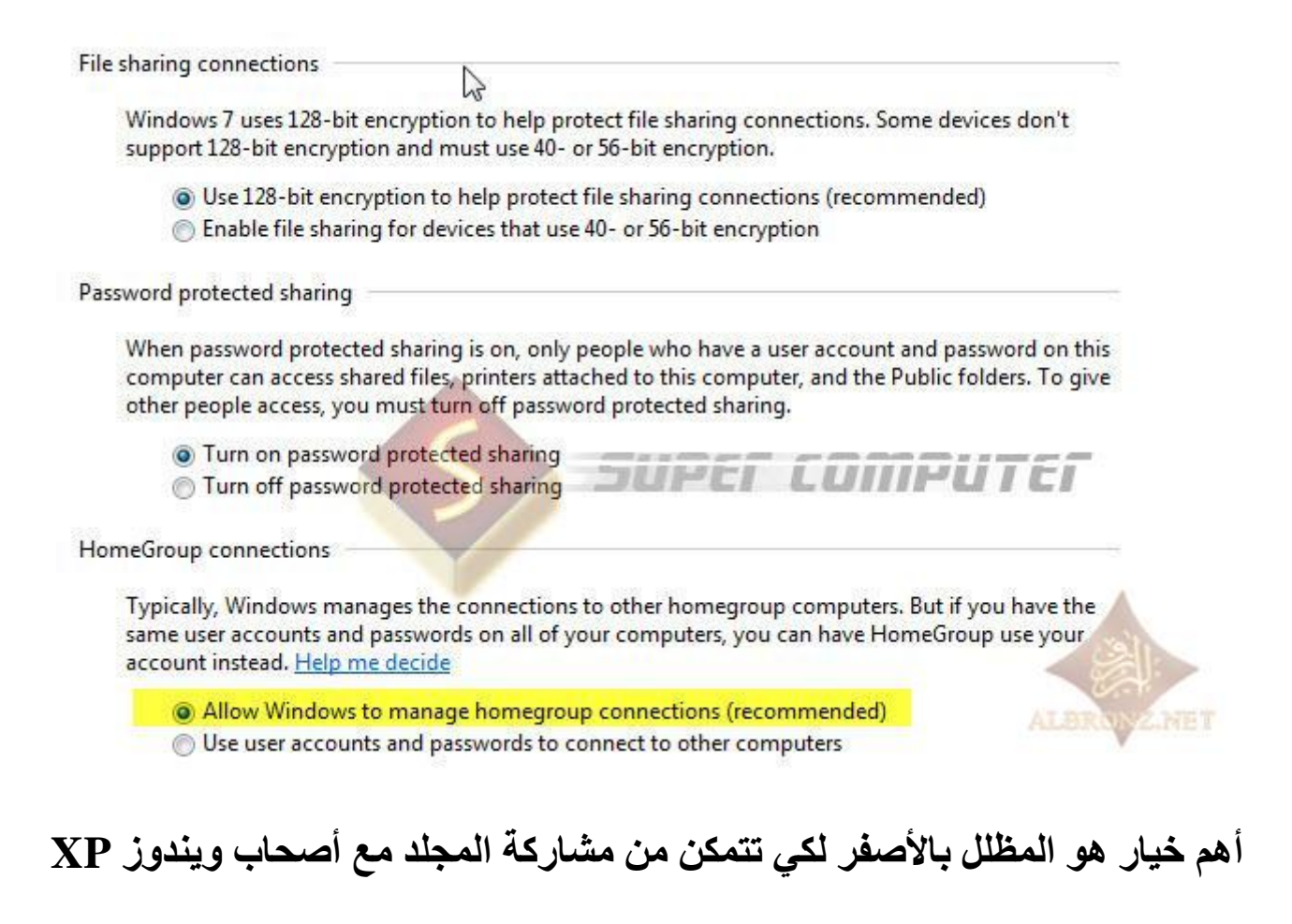

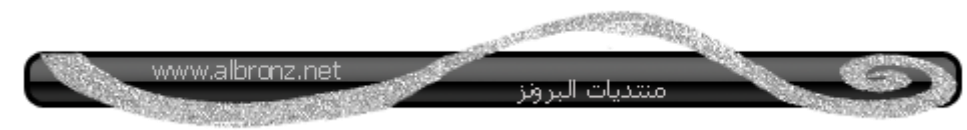

# نرجع مرة ثانية ونختار Public

#### Change sharing options for different network profiles

Windows creates a separate network profile for each network you use. You can choose specific options for each profile.

Home or Work

Public

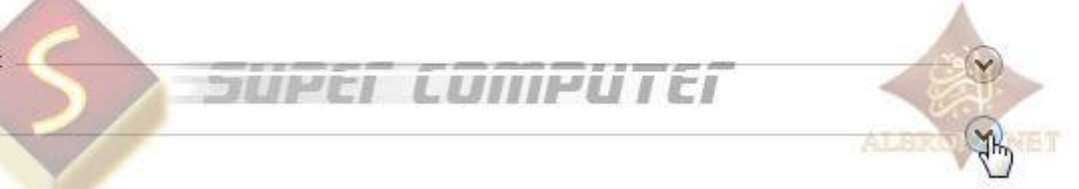

ونفس الإعدادات

Network discovery

When network discovery is on, this computer can see other network computers and devices and is visible to other network computers. <u>What is network discovery?</u>

2

- Turn on network discovery
- Turn off network discovery

File and printer sharing

When file and printer sharing is on, files and printers that you have shared from this computer can be accessed by people on the network.

- Turn on file and printer sharing
- Turn off file and printer sharing

Public folder sharing

When Public folder sharing is on, people on the network, including homegroup members, can access files in the Public folders. What are the Public folders?

- Turn on sharing so anyone with network access can read and write files in the Public folders
- Turn off Public folder sharing (people logged on to this computer can still access these folders)

Media streaming

When media streaming is on, people and devices on the network can access pictures, music, and videos on this computer. This computer can also find media on the network.

Choose media streaming options...

File sharing connections

Windows 7 uses 128-bit encryption to help protect file sharing connections. Some devices don't support 128-bit encryption and must use 40- or 56-bit encryption.

Ose 128-bit encryption to help protect file sharing connections (recommended) ALBR Enable file sharing for devices that use 40- or 56-bit encryption

مهم جداً

#### هذا الخيار لتفعيل كلمة المرور على الملفات المشاركة

Password protected sharing

When password protected sharing is on, only people who have a user account and password on this computer can access shared files, printers attached to this computer, an the Public folders. To give other people access, you must turn off password protected sharing.

Turn on password protected sharing

Turn off password protected sharing

لكتابة كلمة المرور للدخول على المجلد

نفس الخطوات الموجودة بالـ XPلكن لأصحاب ويندوز ٧ ألتميت فقط

لكن إلّي عنده win 7 starter أو Home Basic أو Home Preuim

القائمة هذى تكون معطلة

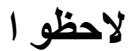

| Computer                                                                                                    |        |                                        |
|----------------------------------------------------------------------------------------------------|--------|----------------------------------------|
| And the state of the state of t |        | Open                                   |
| Control Panel                                                                                                    | ۲      | Manage 😡                               |
| Devices and Prir                                                                                                    | K<br>K | Scan for Viruses<br>Move to Quarantine |
| Default Program                                                                                                    |        | Map network drive                      |
| Help and Suppo                                                                                                    |        | Disconnect network drive               |
|                                                                                                    |        | Show on Desktop                        |
|                                                                                                    |        | Rename                                 |
|                                                                                                    |        | Properties                             |

# لاتوجد قائمة user مثل ال XP

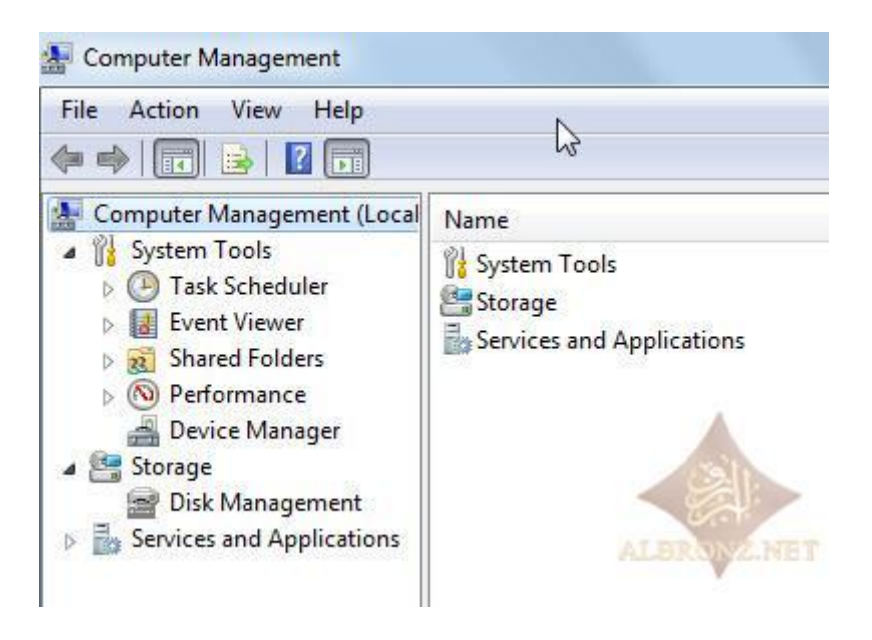

والحل

# نقوم بكتابة الامر التالي

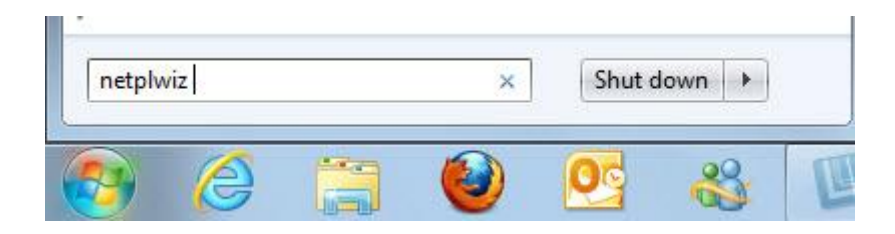

سيظهر لنا

| Jsers Advanced                                      |                                                               |              |
|-----------------------------------------------------|---------------------------------------------------------------|--------------|
| Use the list below to<br>and to change passy        | grant or deny users access to yo<br>words and other settings. | ur computer, |
| Users must enter a user na Users for this computer: | me and password to use this cor                               | nputer.      |
| User Name                                           | Group                                                         |              |
| Normware_user                                       | _vmware_                                                      |              |
| R Guest                                             | Guests 🕺                                                      |              |
| Super computer                                      | Administrators                                                | 2            |
|                                                     |                                                               |              |
| Password for Guest                                  | Add Remove                                                    | Properties   |

# وبعد الضغط على Rest Password

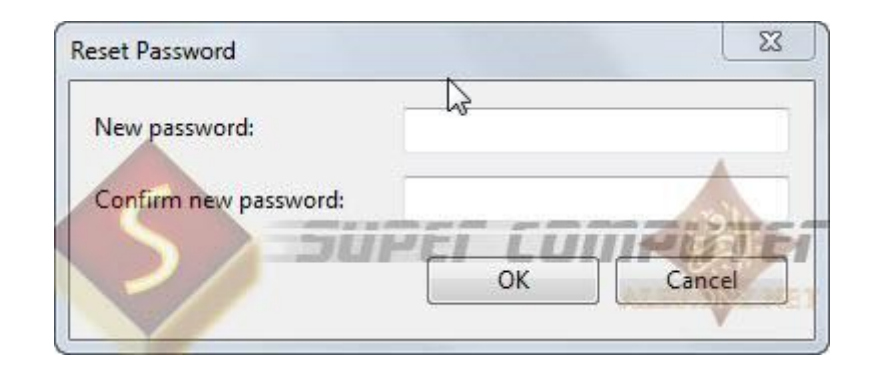

# ونفس الشيء إذا كتبته أو أردته فارغ

ثم اضغط على OK

# والأن الاختبار

إذا دخلنا من السفن إلى الإكس بي يظهر لنا المجلد المشارك

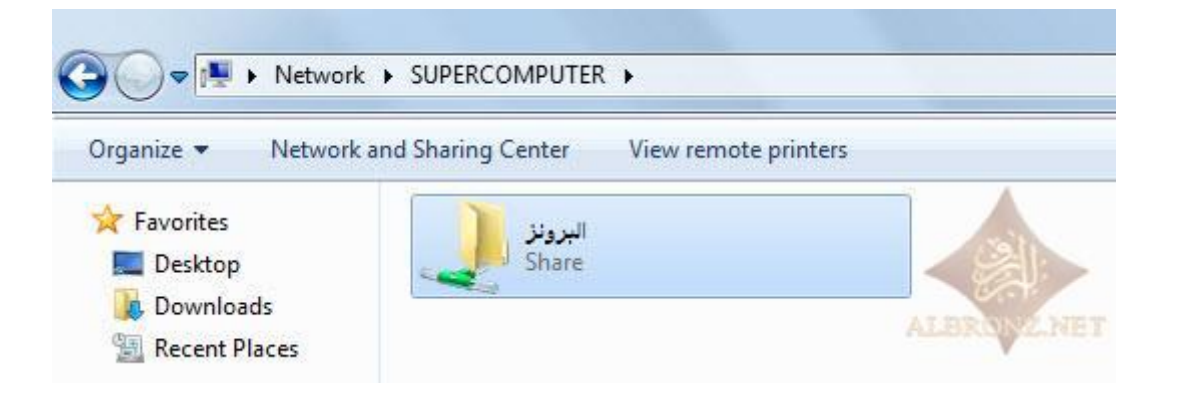

# إذا دخلنا من الاكس بي إلى السفن يظهر لنا المجلد المشارك

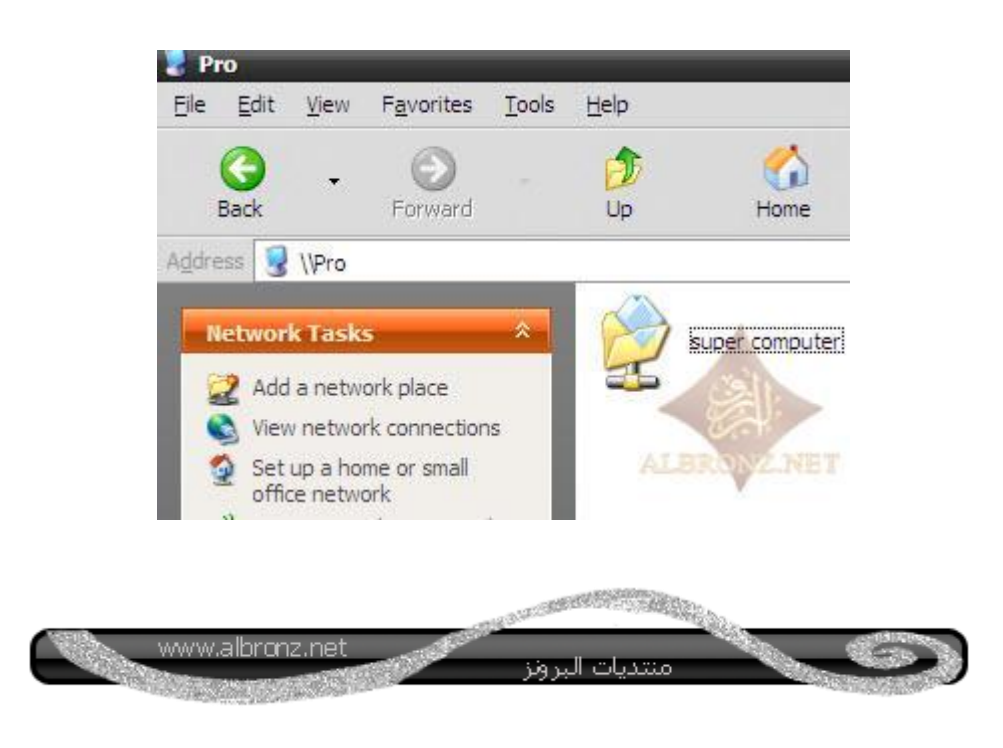

# الأن نريد إخفاء مجلد المشاركة في الاكس بي

الطريقة كالتالى

عند إنشاء مجلد جديد ونعمل له مشاركة نضيف رمز الدولار بجانب الاسم كالتالي :

| Pro البن           | operties                      |                                                                                                    | 2       |
|--------------------|-------------------------------|----------------------------------------------------------------------------------------------------|---------|
| General            | Sharing                       | Web Sharing Customize                                                                                             |         |
|                    | You car<br>network<br>folder. | n share this folder with other users on your<br>c. To enable <mark>sharing</mark> for this folder, click Share tl | his     |
| OD                 | o <u>n</u> ot shar            | e this folder                                                                                                    |         |
| <u> </u>           | nare this fo                  | older                                                                                                    |         |
| S <u>h</u> are     | name:                         | Sالبرونز                                                                                                    |         |
| <u>C</u> omm       | nent:                         |                                                                                                    |         |
| Userl              | imit:                         | <u>Maximum allowed</u>                                                                                            |         |
|                    |                               | ○ Allow this number of users:                                                                                     | Ì       |
| To se<br>folder    | t permission                  | ons for users who access this <u>P</u> ermissions                                                                 | ]       |
| To co<br>Cachi     | infigure se<br>ing.           | ettings for offline access, click Caching                                                                         | ]       |
| Window<br>with oth | ws Firewa<br>her compu        | Il is configured to allow this folder to be shared<br>uters on the network.                                       |         |
| - non ji           |                               |                                                                                                    | 1       |
|                    |                               | OK Cancel Appl                                                                                                    | y Refer |

# لاحظ لن تشاهد المجلد لأنه مخفي

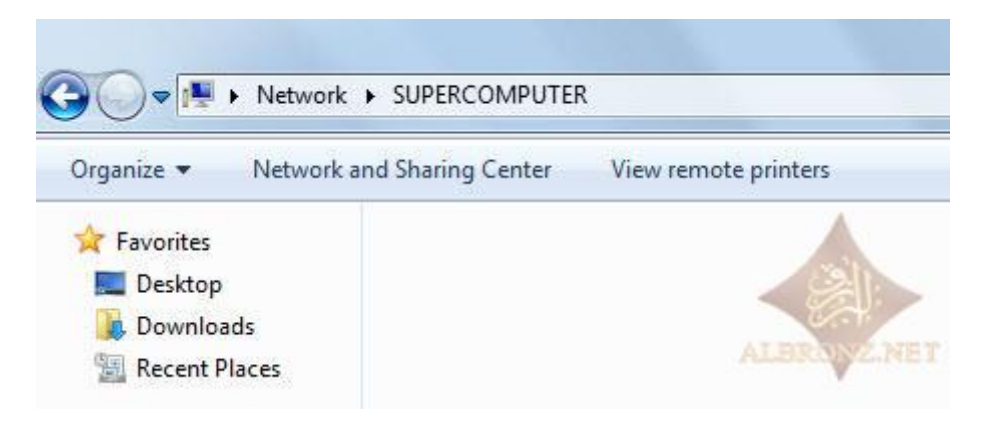

# وعند الدخول عليه من ويندوز ٧ يكون كالتالي :

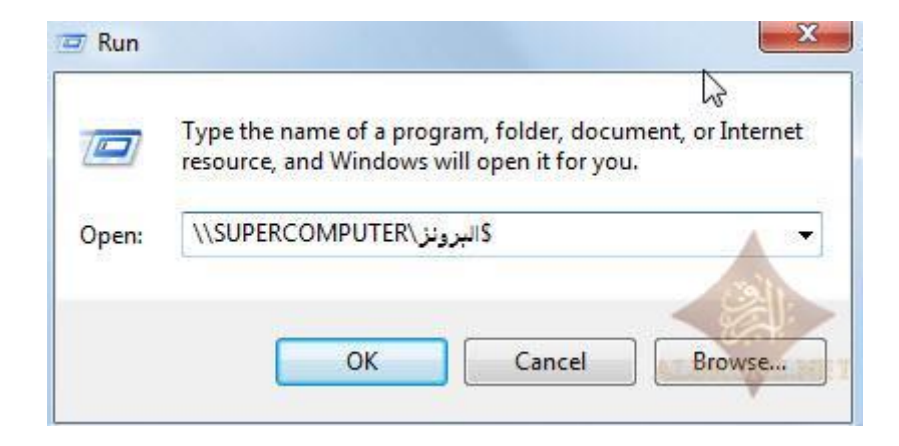

### وعند الضغط على OK

#### سيفتح لنا المجلدالمخفي

| Netwo             | rk ♦ SUPERCOMPUTER ♦ البرونز          |
|-------------------|---------------------------------------|
| Organize 🔻 🛛 Burn | New folder                            |
| ☆ Favorites       | Name                                  |
| 🧮 Desktop         | R Adobe Photoshop CS5 Me A&E Portable |
| 📕 Downloads       | ALBROYZNE                             |
| 🔚 Recent Places   |                                       |

# ونفس الخطوة مع ويندوز ٧ إلى هنا ينتهي موضوعي المتواضع إن أصبت فمن الله وإن أخطأت فمن نفسي والشيطان

أشوفكم إن شاء الله في مواضيع أخرى بإذن الله تعالى

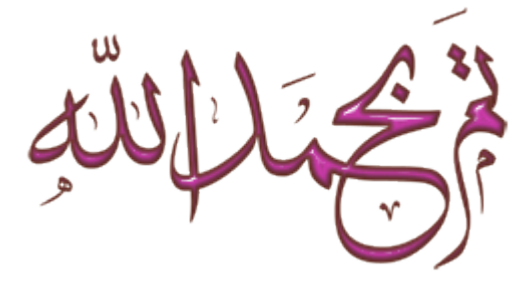